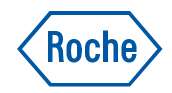

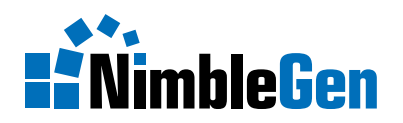

# NimbleGen Arrays User's Guide

CGX Arrays

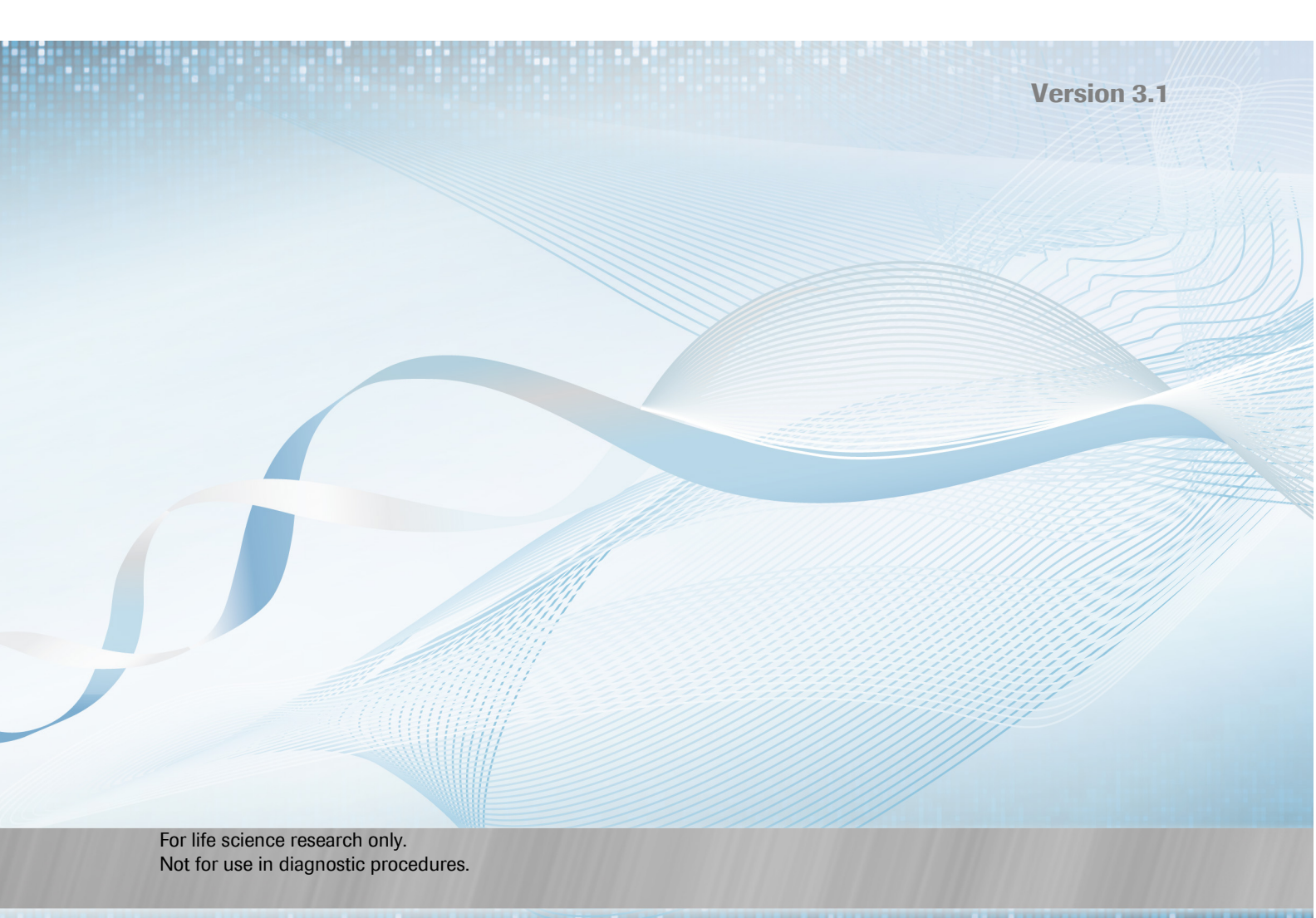

#### Copyright

© 2012 Roche NimbleGen, Inc. All Rights Reserved.

#### Editions

Version 1.0, 31 Jan 2010; Version 2.0, 28 May 2010; Version 2.1, 30 Nov 2010; Version 2.2, June 2011; Version 3.1, February 2012

#### **Service Marks and Trademarks**

NIMBLEGEN and DEVA are trademarks of Roche.

All other product names and trademarks are the property of their respective owners.

#### **Restrictions and Liabilities**

This document is provided "as is" and Roche NimbleGen, Inc. ("Roche NimbleGen") assumes no responsibility for any typographical, technical, or other inaccuracies in this document. Roche NimbleGen reserves the right to periodically change information that is contained in this document; however, Roche NimbleGen makes no commitment to provide any such changes, updates, enhancements, or other additions to this document to you in a timely manner or at all.

OTHER THAN THE LIMITED WARRANTY CONTAINED IN THIS USER GUIDE, ROCHE NIMBLEGEN MAKES NO REPRESENTATIONS, WARRANTIES, CONDITIONS OR COVENANTS, EITHER EXPRESS OR IMPLIED (INCLUDING WITHOUT LIMITATION, ANY EXPRESS OR IMPLIED WARRANTIES OR CONDITIONS OF FITNESS FOR A PARTICULAR PURPOSE, NON-INFRINGEMENT, MERCHANTABILITY, DURABILITY, TITLE, OR RELATED TO THE PERFORMANCE OR NON-PERFORMANCE OF ANY PRODUCT REFERENCED HEREIN OR PERFORMANCE OF ANY SERVICES REFERENCED HEREIN).

This document might contain references to third party sources of information, hardware or software, products, or services and/or third party web sites (collectively the "Third-Party Information"). Roche NimbleGen does not control, and is not responsible for, any Third-Party Information, including, without limitation the content, accuracy, copyright compliance, compatibility, performance, trustworthiness, legality, decency, links, or any other aspect of Third-Party Information. The inclusion of Third-Party Information in this document does not imply endorsement by Roche NimbleGen of the Third-Party Information or the third party in any way.

Roche NimbleGen does not in any way guarantee or represent that you will obtain satisfactory results from using NimbleGen arrays as described herein. The only warranties provided to you are included in the Limited Warranty enclosed with this guide. You assume all risk in connection with your use of NimbleGen arrays.

Roche NimbleGen is not responsible nor will be liable in any way for your use of any software or equipment that is not supplied by Roche NimbleGen in connection with your use of NimbleGen arrays.

#### **Conditions of Use**

NimbleGen arrays are intended for life science research only and are not for use in diagnostic procedures. You are responsible for understanding and performing the protocols described within. Roche NimbleGen does not guarantee any results you may achieve. These protocols are provided as Roche NimbleGen's recommendations based on its use and experience with NimbleGen arrays.

Roche NimbleGen does not guarantee that any NimbleGen array may be used for multiple hybridizations nor does it take any responsibility for your successful satisfaction of the NimbleGen reuse protocol. Reuse of NimbleGen arrays is at your own risk and liability.

#### **Use Restrictions**

This product and its use are covered by one or more of the following patents owned by Oxford Gene Technology Limited or Oxford Gene Technology IP Limited (together "OGT"): US 5,700,637 (exp. 12/23/2014), US 7,811,751 (exp. 12/23/2014) and pending patents. The purchaser is licensed to practice methods and processes covered by these patents using this products for all purposes other than: making, having made, create or contributing to the creation of stand alone expression database products for license , sale or other transfer to a third party for value; or identifying antisense reagents or designing probes or sets of probes by empirical means for using or making nucleic acid arrays.

This product, and/or components of this product, are licensed by Affymetrix under certain patents owned by Affymetrix. This product is licensed for life science research only and is not for use in diagnostic procedures. This limited license permits only the use of this product for research purposes. No other right, express or implied, is conveyed by the sale of this product. The purchase of this product does not by itself convey or imply the right to use such product in combination with any other product(s) whose manufacture, sale or use is covered by an Affymetrix patent. No right to make, have made, use, import, offer to sell, or sell any other product in which Affymetrix has patent rights (including without limitation microarray readers or detectors) is implied by the sale or purchase of this product.

# **Table of Contents**

| Intended Use                                                                                                    | 5                                                                                                    |
|----------------------------------------------------------------------------------------------------|----------------------------------------------------------------------------------------------------|
| Contact Information                                                                                                    | 5                                                                                                    |
| Conventions Used in This Guide                                                                                                    | 6                                                                                                    |
|                                                                                                    |                                                                                                    |
| Chapter 1. Before You Begin                                                                                                    | 7                                                                                                    |
| Array Workflow                                                                                                    | 7                                                                                                    |
| What's New?                                                                                                    | 8                                                                                                    |
| Components Supplied                                                                                                    | 8                                                                                                    |
| Microarray Storage                                                                                                    | 8                                                                                                    |
| Environmental Requirements                                                                                                    | 8                                                                                                    |
| Protocol Information & Safety                                                                                                    | 9                                                                                                    |
| Required Equipment, Labware & Consumables                                                                                                    | 9                                                                                                    |
| Objective C. Development and Devferming CO.                                                                                                    |                                                                                                    |
| Chapter 2. Preparing Samples and Performing QC                                                                                                    | 15                                                                                                    |
| Preparing Samples                                                                                                    | 15                                                                                                    |
| Performing Sample QC                                                                                                    | 15                                                                                                    |
| Chapter 3 Labeling Samples                                                                                                    | 17                                                                                                    |
|                                                                                                    |                                                                                                    |
| Chapter 4. Hybridizing & Washing                                                                                                    | 21                                                                                                    |
| Before You Begin                                                                                                    | 21                                                                                                    |
| Step 1. Preparing Samples for Hybridization                                                                                                    | 21                                                                                                    |
| Step 2. Preparing Mixers                                                                                                    | 22                                                                                                    |
| Step 3. Loading & Hybridizing Samples                                                                                                    | 25                                                                                                    |
| Step 4. Washing Hybridized Arrays                                                                                                    | 27                                                                                                    |
|                                                                                                    |                                                                                                    |
| Charter 5, Saarning True, Calar Arraya                                                                                                    | 01                                                                                                    |
| Chapter 5. Scanning Two-Color Arrays                                                                                                    | 31                                                                                                    |
| Chapter 5. Scanning Two-Color Arrays<br>Before You Begin                                                                                                    | <b>31</b>                                                                                                    |
| Chapter 5. Scanning Two-Color Arrays<br>Before You Begin<br>Step 1. Starting theScanner                                                                                                    | <b>31</b><br>31                                                                                                    |
| Chapter 5. Scanning Two-Color Arrays<br>Before You Begin<br>Step 1. Starting theScanner<br>Step 2. Starting the Software & Turning on the Lasers                                                                                                    | <b>31</b><br>31<br>31                                                                                                    |
| Chapter 5. Scanning Two-Color Arrays<br>Before You Begin<br>Step 1. Starting theScanner<br>Step 2. Starting the Software & Turning on the Lasers<br>Step 3. Set Scan Parameters Using the Software                                                                                                    | <b>31</b><br>31<br>32<br>33                                                                                                    |
| Chapter 5. Scanning Two-Color Arrays<br>Before You Begin<br>Step 1. Starting theScanner<br>Step 2. Starting the Software & Turning on the Lasers<br>Step 3. Set Scan Parameters Using the Software<br>Step 4. Scanning the Slides                                                                                                    | <b>31</b><br>31<br>32<br>33<br>37                                                                                                    |
| Chapter 5. Scanning Two-Color Arrays<br>Before You Begin<br>Step 1. Starting theScanner<br>Step 2. Starting the Software & Turning on the Lasers<br>Step 3. Set Scan Parameters Using the Software<br>Step 4. Scanning the Slides<br>Chapter 6. Extracting Data with DEVA Software                                                                                                    | <b>31</b><br>31<br>32<br>33<br>33<br>37                                                                                                    |
| Chapter 5. Scanning Two-Color Arrays<br>Before You Begin<br>Step 1. Starting theScanner<br>Step 2. Starting the Software & Turning on the Lasers<br>Step 3. Set Scan Parameters Using the Software<br>Step 4. Scanning the Slides<br>Chapter 6. Extracting Data with DEVA Software<br>Setting up a Project.                                                                                                    | <b>31</b><br>31<br>32<br>33<br>37<br><b>39</b><br>39                                                                                                    |
| Chapter 5. Scanning Two-Color Arrays<br>Before You Begin<br>Step 1. Starting theScanner<br>Step 2. Starting the Software & Turning on the Lasers<br>Step 3. Set Scan Parameters Using the Software<br>Step 4. Scanning the Slides<br>Chapter 6. Extracting Data with DEVA Software<br>Setting up a Project<br>Selecting Analysis Workflows.                                                                                                    | <b>31</b><br>31<br>32<br>33<br>33<br>37<br><b>39</b><br>39<br>39                                                                                                    |
| Chapter 5. Scanning Two-Color Arrays<br>Before You Begin<br>Step 1. Starting theScanner<br>Step 2. Starting the Software & Turning on the Lasers<br>Step 3. Set Scan Parameters Using the Software<br>Step 4. Scanning the Slides<br>Chapter 6. Extracting Data with DEVA Software<br>Setting up a Project<br>Selecting Analysis Workflows<br>Loading Designs                                                                                                    | 31<br>31<br>32<br>33<br>37<br>39<br>39<br>39<br>39<br>39<br>39                                                                                                    |
| Chapter 5. Scanning Two-Color Arrays<br>Before You Begin<br>Step 1. Starting theScanner<br>Step 2. Starting the Software & Turning on the Lasers<br>Step 3. Set Scan Parameters Using the Software<br>Step 4. Scanning the Slides<br>Chapter 6. Extracting Data with DEVA Software<br>Setting up a Project<br>Selecting Analysis Workflows<br>Loading Designs<br>Importing Annotation                                                                                                    | <b>31</b><br>31<br>32<br>33<br>37<br><b>39</b><br>39<br>39<br>39<br>39<br>39<br>39<br>39<br>39<br>39<br>39                                                                                                    |
| Chapter 5. Scanning Two-Color Arrays                                                                                                    | <b>31</b><br>31<br>32<br>33<br>37<br><b>39</b><br>39<br>39<br>39<br>39<br>39<br>39<br>39<br>39<br>39<br>39<br>39<br>39<br>39<br>39<br>31                                                                                                    |
| Chapter 5. Scanning Two-Color Arrays<br>Before You Begin<br>Step 1. Starting theScanner<br>Step 2. Starting the Software & Turning on the Lasers<br>Step 3. Set Scan Parameters Using the Software<br>Step 4. Scanning the Slides<br>Chapter 6. Extracting Data with DEVA Software<br>Setting up a Project<br>Selecting Analysis Workflows<br>Loading Designs<br>Importing Annotation<br>Monitoring Image Processing<br>Reviewing Processed Slides                                                                                                    | <b>31</b><br>31<br>32<br>33<br>37<br><b>39</b><br>39<br>39                                                                                                    |
| Chapter 5. Scanning Two-Color Arrays<br>Before You Begin<br>Step 1. Starting theScanner<br>Step 2. Starting the Software & Turning on the Lasers<br>Step 3. Set Scan Parameters Using the Software<br>Step 4. Scanning the Slides<br>Chapter 6. Extracting Data with DEVA Software<br>Setting up a Project<br>Selecting Analysis Workflows<br>Loading Designs<br>Importing Annotation<br>Monitoring Image Processing<br>Reviewing Processed Slides<br>Adding Information in the Hybridization Plan                                                                                                | <b>31</b><br>31<br>32<br>33<br>37<br><b>39</b><br>39<br>39                                                                                                    |
| Chapter 5. Scanning Two-Color Arrays<br>Before You Begin<br>Step 1. Starting theScanner<br>Step 2. Starting the Software & Turning on the Lasers<br>Step 3. Set Scan Parameters Using the Software<br>Step 4. Scanning the Slides<br>Chapter 6. Extracting Data with DEVA Software<br>Setting up a Project<br>Selecting Analysis Workflows<br>Loading Designs<br>Importing Annotation<br>Monitoring Image Processing<br>Reviewing Processed Slides<br>Adding Information in the Hybridization Plan<br>Reviewing Experimental Results                                                              | <b>31</b><br>31<br>32<br>33<br>37<br><b>39</b><br>39<br>39<br>40<br>40<br>40<br>40<br>40<br>40<br>40<br>40<br>40<br>40<br>40<br>40<br>40<br>40<br>40<br>40<br>40<br>40<br>40<br>                                                                                                    |
| Chapter 5. Scanning Two-Color Arrays<br>Before You Begin<br>Step 1. Starting theScanner<br>Step 2. Starting the Software & Turning on the Lasers<br>Step 3. Set Scan Parameters Using the Software<br>Step 4. Scanning the Slides<br>Chapter 6. Extracting Data with DEVA Software<br>Setting up a Project<br>Setting up a Project<br>Selecting Analysis Workflows<br>Loading Designs<br>Importing Annotation<br>Monitoring Image Processing<br>Reviewing Processed Slides<br>Adding Information in the Hybridization Plan<br>Reviewing Experimental Results<br>Confirming Experimental Integrity | <b>31</b><br>31<br>32<br>33<br>37<br><b>39</b><br>39<br>39<br>40                                                                                                    |
| Chapter 5. Scanning Two-Color Arrays<br>Before You Begin<br>Step 1. Starting theScanner<br>Step 2. Starting the Software & Turning on the Lasers<br>Step 3. Set Scan Parameters Using the Software<br>Step 4. Scanning the Slides<br>Chapter 6. Extracting Data with DEVA Software<br>Setting up a Project<br>Selecting Analysis Workflows<br>Loading Designs<br>Importing Annotation<br>Monitoring Image Processing<br>Reviewing Processed Slides<br>Adding Information in the Hybridization Plan<br>Reviewing Experimental Results<br>Confirming Experimental Integrity<br>Exporting Reports.   | <b>31</b><br>31<br>32<br>37<br><b>37</b><br><b>39</b><br>39<br>39<br>400400.                                                                                                    |
| Chapter 5. Scanning Two-Color Arrays                                                                                                    | <b>31</b><br>31<br>32<br>33<br>37<br><b>39</b><br>39<br>39<br>40<br>40                                                                                                    |
| Chapter 5. Scanning Two-Color Arrays                                                                                                    | <b>31</b><br>31<br>32<br>33<br>37<br><b>39</b><br>39<br>39<br>39<br>39<br>39<br>39<br>39<br>39<br>39<br>39<br>39<br>39<br>39<br>39<br>40<br>40<br>40<br>40<br>42<br>45                                                                                                    |
| Chapter 5. Scanning Two-Color Arrays                                                                                                    | <b>31</b><br>31<br>31<br>32<br>33<br>37<br><b>39</b><br><b>39</b><br><b>39</b><br><b>39</b><br><b>39</b><br><b>39</b><br><b>39</b><br><b>40</b><br><b>40</b><br><b>41</b><br><b>41</b><br><b>5</b><br><b>41</b><br><b>5</b><br><b>5</b><br><b>5</b><br><b>5</b><br><b>5</b><br><b>5</b><br><b>5</b><br><b>5</b> |
| Chapter 5. Scanning Two-Color Arrays                                                                                                    | <b>31</b> 31 31 32 33 37 <b>39</b> 39 39 39 39 40 40 40 40 40 40 40 40 40 40 40 40 40                                                                                                    |

| Scanning                                                            |    |
|---------------------------------------------------------------------|----|
| Sample Tracking Controls (STCs)                                     |    |
| Labeling and Hybridization Controls (LHCs)                          | 53 |
| Data Analysis                                                       | 55 |
| Appendix A. Annotation Files Available for Human HG18 Array Designs | 57 |
| Appendix B. Additional Techniques for Reviewing GFF Files           | 59 |
| Appendix C. Labeled DNA Yields                                      | 61 |
| Appendix B. Limited Warranty                                        | 63 |
|                                                                     |    |

# **Preface**

### **Intended Use**

For life science research only. Not for use in diagnostic procedures.

### **Contact Information**

#### **Technical Support**

If you have questions, contact your local Roche Microarray Technical Support. Go to *www.nimblegen.com/arraysupport* for contact information.

#### **Manufacturer and Distribution**

| Manufacturer    | Roche NimbleGen, Inc.         |  |  |
|-----------------|-------------------------------|--|--|
|                 | Madison, WI USA               |  |  |
| Distribution    | Roche Diagnostics GmbH        |  |  |
|                 | Mannheim, Germany             |  |  |
| Distribution in | Roche Diagnostics Corporation |  |  |
| USA             | Indianapolis, IN USA          |  |  |

### **Conventions Used in This Guide**

#### **Symbols**

| Symbol | Description                                                                                                    |
|--------|----------------------------------------------------------------------------------------------------|
|        | Potentially hazardous situation that, if not avoided, could result in minor or moderate injury for the operator or patient.                                        |
|        | Important Note. Information critical to the success of the procedure or use of the product. Failure to follow these instructions could result in compromised data. |
|        | Information Note: Designates a note that provides additional information concerning the current topic or procedure.                                                |

#### Text

| Conventions       | Description                                                                                           |
|-------------------|----------------------------------------------------------------------------------------------------|
| Numbered listing  | Indicates steps in a procedure that must be performed in the order listed.                            |
| Italic type, blue | Identifies a resource in a different area of this manual or on a web site.                            |
| Italic type       | Identifies the names of dialog boxes, windows, tabs, panels, views, or message boxes in the software. |
| Bold type         | Identifies names of menus and controls (buttons, checkboxes, etc.) in the software.                   |

# **Chapter 1. Before You Begin**

This *User's Guide* describes the protocol for comparative genomic hybridization using NimbleGen CGX-3, CGX-6, and CGX-12 arrays.

#### **Array Workflow**

The CGX protocol involves:

- Independently labeling test and reference genomic DNA using a NimbleGen Dual-Color DNA Labeling Kit.
- **2.** Co-hybridizing these DNAs to a NimbleGen CGH array using a NimbleGen Hybridization System.
- **3.** Washing and drying the arrays, and then scanning them using a NimbleGen MS 200 Microarray Scanner.
- Extracting array CGX data using our DEVA software and analyzing the data using DEVA
  or SignalMap software.

Figure 1 lists the steps in the workflow for CGX arrays.

The corresponding estimated time for each step is based on processing one slide. Note that the 12x135K arrays require longer processing time due to the handling of a larger number of samples. When applicable, incubation times are indicated between process times in Figure 1.

| Step                             | Processing Time       |  |
|----------------------------------|-----------------------|--|
| Prepare Sample & QC              | 0.5 h – 1 hr          |  |
| Label Samples                    | 0.5 h – 1 hr          |  |
|                                  | Incubation: 2 h       |  |
| Perform Cleanup and Quantitation | 1 h – 2 hr            |  |
| Hybridize Microarrays            | 0.5 – 2 h             |  |
| •                                | Incubation: 40 h-72 h |  |
| Wash Microarrays                 | 0.5 h                 |  |
| Scan Microarrays                 | 0.5 h                 |  |
| Analyze Data                     | Variable              |  |

Figure 1: Workflow for NimbleGen CGX Arrays.

#### What's New?

Version 3.0 of this User's Guide includes the following updates or modifications:

- Instructions for data analysis in DEVA software
- Updated information for environmental requirements
- Updated information on array drying and scanning

To verify you are using the most up-to-date version of this *User's Guide* to process your arrays, go to *www.nimblegen.com/lit/*.

### **Components Supplied**

| Component        | Description                                                                                                    |
|------------------|----------------------------------------------------------------------------------------------------|
| NimbleGen Arrays | As ordered: CGX-3, CGX-6, CGX-12 arrays                                                                                                    |
| NimbleGen Mixers | <ul> <li>n One HX3 mixer is provided per CGX-3 array</li> <li>n One HX6 mixer is provided per CGX-6 array</li> <li>n One HX12 mixer is provided per CGX-12 array</li> </ul> |
| Mixer Port Seals | For sealing fill and vent ports of HX3, HX6, and HX12 mixers                                                                                                    |
| CD/DVD           | This <i>User's Guide</i> and NimbleGen design files are included on the Design Information CD/DVD.                                                                          |

### **Microarray Storage**

NimbleGen arrays are packaged with desiccant and can be stored at +15 to +25 °C for use by the expiration date. Once the seal is broken, store NimbleGen arrays in a desiccator at +15 to +25 °C until use.

### **Environmental Requirements**

#### Ozone

Cyanine dyes (Cy) are ozone sensitive. It is important to regularly monitor ozone levels in the lab environment and take the necessary precautions to maintain atmospheric ozone levels below 5 ppb (parts per billion).

The effect of ozone, at greater than 5 ppb, on Cy dye signal degradation can be reflected by a higher PMT gain, higher noise (Mad.1dr) and lower signal to noise ratio in microarray data analysis.

To mitigate ozone problems in the lab environment Roche NimbleGen recommends using an ozone scrubber and ozone protection box during the wash and dry steps of the workflow, as well as over the microarray scanner.

#### Humidity

Cy dyes are humidity sensitive. Take the necessary precautions to keep humidity levels below 40%

#### **Organic Solvents**

Cy dyes are sensitive to organic solvents used in tissue fixation, such as formaldehyde and acetic acid. They are also sensitive to bleach and other cleaning chemicals. Maintain the necessary precautions to keep the Cy aways from these type of chemicals, and perform the array workflow in an organic solvents free environment.

#### Light

Cy dyes are light sensitive. Be sure to minimize light exposure of the dyes during use and store in the dark when not in use.

### **Protocol Information & Safety**

- **n** Wear gloves and take precautions to avoid sample contamination.
- Roche NimbleGen has found that using VWR water and DTT for all post-hybridization washes results in higher signal from Cy dyes.

Reconstitute the DTT provided in the NimbleGen Wash Buffer Kit in a fume hood. *Chapter 4. Hybridization and Washing* provides details on how to reconstitute the DTT.

- Roche NimbleGen recommends using a NanoDrop Spectrophotometer for quantifying and characterizing nucleic acid samples because this instrument requires only 1.5 μl of sample for analysis.
- n Perform all centrifugations at +15 to +25°C unless indicated otherwise.

### **Required Equipment, Labware & Consumables**

You assume full responsibility when using the equipment, labware, and consumables described below. These protocols are designed for the specified equipment, labware, and consumables.

#### NimbleGen Equipment

| Equipment                              | Supplier        | Process Quantity | Catalog No.           |
|----------------------------------------|-----------------|------------------|-----------------------|
| NimbleGen Hybridization<br>System 4*   | Roche NimbleGen | 4 slides         | 05 223 652 001 (110V) |
|                                        |                 |                  | 05 223 679 001 (220V) |
| NimbleGen MS 200<br>Microarray Scanner | Roche NimbleGen | 48 slides        | 05 394 341 001        |

\* NimbleGen Hybridization Systems include an accessory kit that contains a Precision Mixer Alignment Tool (PMAT), Mixer Disassembly Tool, Mixer Brayer, System Verification Assemblies, replacement O-rings, and forceps.

#### **Software**

| Program              | Supplier        | Catalog No.                                                                                         |
|----------------------|-----------------|----------------------------------------------------------------------------------------------------|
| DEVA v1.0.2 or later | Roche NimbleGen | Available for free download from:<br>http://www.nimblegen.com/products/<br>software/deva/index.html |
| SignalMap v1.9       | Roche NimbleGen | 05 225 051 001<br>(Individual License)                                                              |

### **Standard Laboratory Equipment**

| TeqCom<br>Multiple Vendors<br>Multiple Vendors<br>Multiple Vendors | TA-N2-2000                                                 |
|--------------------------------------------------------------------|------------------------------------------------------------|
| Multiple Vendors<br>Multiple Vendors<br>Multiple Vendors           |                                                            |
| Multiple Vendors<br>Multiple Vendors                               |                                                            |
| Multiple Vendors                                                   |                                                            |
|                                                                    |                                                            |
| Multiple Vendors                                                   |                                                            |
| Multiple Vendors                                                   |                                                            |
| Gilson                                                             | F148501                                                    |
| Gilson                                                             | F148504                                                    |
| NanoDrop                                                           | ND-1000 or newer                                           |
| e.g. VWR, ArrayIt®                                                 | VWR:                                                       |
|                                                                    | 93000-204 120V                                             |
|                                                                    | 93000-206 230V                                             |
|                                                                    | 93000-208 Slide                                            |
|                                                                    | Accessory                                                  |
|                                                                    |                                                            |
|                                                                    | ArrayIT ®                                                  |
|                                                                    | MHC 110V                                                   |
|                                                                    | MHC 220V                                                   |
|                                                                    |                                                            |
|                                                                    |                                                            |
|                                                                    |                                                            |
|                                                                    |                                                            |
|                                                                    |                                                            |
|                                                                    |                                                            |
|                                                                    |                                                            |
|                                                                    | Multiple Vendors Gilson Gilson NanoDrop e.g. VWR, Arraylt® |

| Thermocycler | Multiple Vendors |
|--------------|------------------|
| Vortex Mixer | Multiple Vendors |

| Component                                                                                                    | Package Size / Process Quantity                     | Catalog No.    |
|----------------------------------------------------------------------------------------------------|-----------------------------------------------------|----------------|
| NimbleGen CGX-3 Array                                                                                                    | 2-pack (2 slides for processing 6 samples)          | 05 986 834 001 |
|                                                                                                    | 4-pack (4 slides for processing 12 samples)         | 05 947 987 001 |
| NimbleGen CGX-6 Array                                                                                                    | 1-pack (1 slide for processing 6 samples)           | 05 986 885 001 |
|                                                                                                    | 4-pack (4 slides for processing 24 samples)         | 05 948 193 001 |
| NimbleGen CGX-12 Array                                                                                                    | 1-pack (1 slide for processing 12 samples)          | 05 986 869 001 |
|                                                                                                    | 2-pack (2 slides for processing 24 samples)         | 05 947 995 001 |
|                                                                                                    | 4-pack (4 slides for processing 48 samples)         | 05 948 002 001 |
| NimbleGen HX3 Mixer (for<br>CGX-3 arrays; includes mixer<br>port seals)                                                                                                    | 10 mixers                                           | 05 223 750 001 |
| NimbleGen HX6 Mixer (for<br>CGX-6 arrays; includes mixer<br>port seals)                                                                                                    | 10 mixers                                           | 05 884 187 001 |
| NimbleGen HX12 Mixer (for<br>CGX-12 arrays; includes mixer<br>port seals)                                                                                                    | 10 mixers                                           | 05 223 768 001 |
| <ul> <li>NimbleGen Dual-Color DNA<br/>Labeling Kit</li> <li>Contents:</li> <li>PCR Grade Water<br/>(2 x vial 1)</li> <li>Random Primer Buffer<br/>(2 x vial 2)</li> <li>Cy3 Random Nonamers<br/>(vial 3)</li> <li>Cy5 Random Nonamers<br/>(vial 4)</li> <li>Klenow Fragment (3'-&gt;5'<br/>exo-) 50 U/μl (2 x vial 5)</li> <li>dNTP Mix (10 mM each<br/>dNTP) (vial 6)</li> <li>Stop Solution (2 x vial 7)</li> </ul> | 48 reactions (24 Cy3 and 24 Cy5 labeling reactions) | 06 370 250 001 |

### **Consumables & Accessories Available from Roche NimbleGen**

| Component                                                                                                    | Package Size / Process Quantity                                                                                                    | Catalog No.                   |
|----------------------------------------------------------------------------------------------------|----------------------------------------------------------------------------------------------------|-------------------------------|
| Component<br>NimbleGen Dual-Color DNA<br>Labeling Kit<br>Contents:<br>PCR Grade Water<br>(2 x vial 1)<br>Random Primer Buffer<br>(2 x vial 2)<br>Cy3 Random Nonamers (4 x<br>vial 3)<br>Cy5 Random Nonamers (4 x<br>vial 4)<br>Klenow Fragment (3'->5'<br>exo-) 50 U/µl (2 x vial 5)<br>dNTP Mix (10 mM each<br>dNTP) (2 x vial 6) | Package Size / Process Quantity<br>192 reactions (96 Cy3 and 96 Cy5 labeling<br>reactions)                                                                     | Catalog No.<br>06 370 381 001 |
| Stop Solution (2 x vial 7)                                                                                                    |                                                                                                    |                               |
| <ul> <li>NimbleGen Hybridization Kit</li> <li>Contents:</li> <li>2X Hybridization Buffer<br/>(vial 1)</li> <li>Hybridization Component A<br/>(vial 2)</li> <li>Alignment Oligo<sup>1</sup> (vial 3)</li> </ul>                                                                                                    | <ul> <li>102 hybridizations using CGX-3 arrays</li> <li>126hybridizations using CGX-6 arrays</li> <li>156 hybridizations using CGX-12 arrays</li> </ul>        | 05 583 683 001                |
| <ul> <li>NimbleGen Hybridization Kit, LS (Large Scale)</li> <li>Contents:</li> <li>2X Hybridization Buffer (3 x vial 1)</li> <li>Hybridization Component A (3 x vial 2)</li> <li>Alignment Oligal (2 x vial 2)</li> </ul>                                                                                                    | <ul> <li>a 306 hybridizations using CGX-3 arrays</li> <li>a 384 hybridizations using CGX-6 arrays</li> <li>a 480 hybridizations using CGX-12 arrays</li> </ul> | 05 583 934 001                |
| <ul> <li>Augment Oligo' (3 x vial 3)</li> <li>NimbleGen Labeling and<br/>Hybridization Control Kit<br/>Contents:</li> <li>LHC-1<sup>2</sup> (vial 1)</li> <li>LHC-2<sup>2</sup> (vial 2)</li> </ul>                                                                                                    | 96 Cy3 and 96 Cy5 labeling and hybridization control reactions                                                                                                 | 05 993 776 001                |
| NimbleGen Sample Tracking<br>Control Kit<br>Contents:<br>Sample Tracking Controls <sup>3</sup>                                                                                                    | <ul> <li>300 hybridizations using CGX-3 arrays</li> <li>384 hybridizations using CGX-6 arrays</li> <li>480 hybridizations using CGX-12 arrays</li> </ul>       | 05 223 512 001                |
| NimbleGen Wash Buffer Kit<br>Contents:<br>n 10X Wash Buffer I (2 x vial 1)<br>n 10X Wash Buffer II (vial 2)<br>n 10X Wash Buffer III (vial 3)<br>n DTT (2 x vial 4)<br>n Nuclease-free Water<br>(3 x vial 5)                                                                                                    | 20 washes (processing up to 12 slides per wash)                                                                                                    | 05 584 507 001                |

| Component                                                                                                    | Package Size / Process Quantity | Catalog No.    |
|----------------------------------------------------------------------------------------------------|---------------------------------|----------------|
| NimbleGen Array Processing<br>Accessories                                                                                                    |                                 | 05 223 539 001 |
| Contents:                                                                                                    |                                 |                |
| Slide Rack                                                                                                    |                                 |                |
| Wash Tanks                                                                                                    |                                 |                |
| Slide Containers                                                                                                    |                                 |                |
| 1 The Alignment Oligo is a mixture of Cy3 and Cy5 labeled 48 mer oligonucleotides that hybridize to alignment features on NimbleGen arrays. It is required for proper extraction of array data from the scanned image. |                                 |                |

- 2 The Labeling and Hybridization Controls LHC-1 and LHC-2 are added directly to the labeling reactions for test and reference samples, respectively. The controls are used for monitoring the quality of sample labeling and hybridization in two-color microarray analysis. The Labeling and Hybridization Controls are compatible with CGX-6
- and CGX-12 (but not CGX-3) arrays.
  3 Twelve Sample Tracking Controls (STCs) are provided. Each STC is a Cy3-labeled 48 mer oligonucleotide. When a unique STC is added to each sample before hybridization to a multiplex array, the STC can be used to confirm that the correct sample was hybridized to each array.

#### **Reagents/Consumables Purchased from Other Vendors**

| Component                                                            | Supplier         | Package Size | Catalog No. |
|----------------------------------------------------------------------|------------------|--------------|-------------|
| b-Mercaptoethanol                                                    | Sigma Aldrich    | 25 ml        | M3148       |
| Absolute Ethanol                                                     | Sigma Aldrich    | 500 ml       | E702-3      |
| Compressed Nitrogen or<br>Argon Gas (for cleaning<br>array surface)* | Multiple Vendors |              |             |
| CP10 Pipette Tips                                                    | Gilson           | 192 tips     | F148412     |
| (for CGX-12 arrays)                                                  |                  | 960 tips     | F148312     |
| CP100 Pipette Tips                                                   | Gilson           | 192 tips     | F148414     |
| (for CGX-3 arrays and CGX-6 arrays)                                  |                  | 960 tips     | F148314     |
| Isopropanol                                                          | Sigma Aldrich    | 500 ml       | I-9516      |
| Water: reagent grade, ACS, nonsterile, type 1                        | VWR              | 2.5 gallon   | RC915025    |
| Cotton Swabs                                                         | Multiple Vendors |              |             |

\* Roche NimbleGen recommends using a compressed gas nozzle to gently blow compressed nitrogen or argon gas across arrays to remove any dust or debris. The use of canned compressed air for this purpose is not recommended and could compromise array and data quality.

# **Notes**

# Chapter 2. Preparing Samples and Performing QC

Chapter 2 describes sample requirements and preparation and the sample QC protocol for NimbleGen CGX experiments.

### **Preparing Samples**

- Purified, unamplified, and unfragmented genomic DNA (gDNA) is required for optimal sample labeling and hybridization.
- Roche NimbleGen recommends starting with the following gDNA amounts for each experiment:

| Sample<br>Requirements | Each Sample for<br>a CGX-3 Array | Each Sample for<br>a CGX-6 Array | Each Sample for<br>a CGX-12 Array |
|------------------------|----------------------------------|----------------------------------|-----------------------------------|
| Test gDNA              | 1.0 µg                           | 1.0 µg                           | 1.0 µg                            |
| Reference gDNA         | 1.0 µg                           | 1.0 µg                           | 1.0 µg                            |

- Samples should be prepared at a concentration of 250 ng/µl to 1,000 ng/µl in PCR grade water or 1X TE buffer (10 mM Tris-HCl and 0.1 mM EDTA, pH 7.5 8.0).
- **n** Samples should have an  $A_{260}/A_{280} \ge 1.8$  and  $A_{260}/A_{230} \ge 1.9$  for optimal labeling yields.

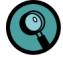

Roche NimbleGen recommends analyzing 250 ng of gDNA on a NanoDrop Spectrophotometer to measure the  $A_{260}/A_{280}$  and  $A_{260}/A_{230}$  ratios.

### **Performing Sample QC**

To determine the quality of your samples, analyze 250 ng of gDNA on a 1% agarose gel to ensure they show no signs of RNA contamination or degradation (Figure 2).

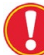

Genomic DNA should appear as a single prominent band greater than 12 kb. If the sample appears as more than one band or as a smear, the DNA may be degraded or have a contaminant that could affect the labeling procedure. RNA contamination will result in a smear less than 200 bp.

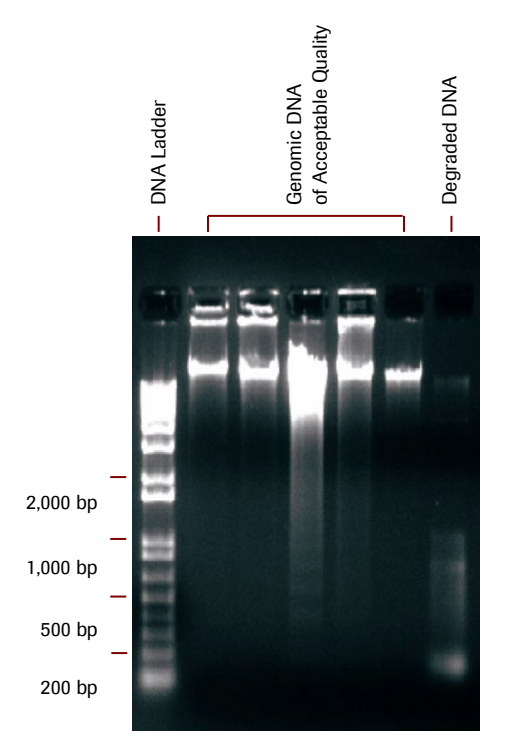

Figure 2: Examples of Agarose Gel Electrophoresis for gDNA

# **Chapter 3. Labeling Samples**

Chapter 3 describes how to label your gDNA samples using the NimbleGen Dual-Color DNA Labeling Kits. In addition. it includes instructions on how to use the NimbleGen Labeling and Hybridization Control Kit, which is compatible with CGX-6 and CGX-12 (but not CGX-3) arrays.

#### **Labeling Guidelines**

Be aware of the following when using the NimbleGen Dual-Color Labeling Kits:

- n Aliquot dNTPs and Cy primers into single-use amounts.
- **n** Stop Solution could precipitate. Vortex or heat if necessary.

Pairs of samples intended for hybridization to the same array should be labeled in parallel using Cy3 Random and Cy5 Random Nonamers from the same kit (or multiple kits from the same lot). Roche NimbleGen recommends labeling test samples with Cy3 and reference samples with Cy5, although the dyes can be reversed if you choose.

#### **Performing Sample Labeling**

To label samples, follow these steps:

1. Prepare the following solution in a 15 ml tube:

| Random Primer Buffer          | All Array<br>Formats | Notes                                                  |
|-------------------------------|----------------------|--------------------------------------------------------|
| Random Primer Buffer (vial 2) | 2,200 µl             |                                                        |
| b-Mercaptoethanol*            | 4 µl                 | Prepare fresh buffer each time primers are resuspended |
| Total                         | 2,204 µl             |                                                        |

\* Do not use bottles of b-Mercaptoethanol that have been opened for more than 6 months.

2. Briefly centrifuge Cy3 Random and Cy5 Random Nonamers (vials 3 and 4, respectively) because some of the product could have dislodged during shipping. Dilute the primers in 1,050 μl each of Random Primer Buffer with b-Mercaptoethanol. Aliquot to 40 μl individual reaction volumes in 0.2 ml thin-walled PCR tubes and store at -15 to -25°C, protected from light.

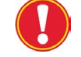

Do not store diluted primers longer than 4 months.

3. Assemble the test and reference samples in separate 0.2 ml thin-walled PCR tubes.

| Component                               | All Array Formats                            |                   |
|-----------------------------------------|----------------------------------------------|-------------------|
| Component                               | Test Sample                                  | Reference Sample  |
| gDNA Sample prepared in Chapter 2       | 0.5 µg                                       | 0.5 µg            |
| Diluted Cy3 Random Nonamers from step 2 | 40 µl                                        |                   |
| Diluted Cy5 Random Nonamers from step 2 |                                              | 40 µl             |
| LHC-1 (optional)*                       | 2 µl                                         |                   |
| LHC-2 (optional)*                       | <u> ////////////////////////////////////</u> | 2 µl              |
| PCR Grade Water (vial 1)                | To volume (80 µl)                            | To volume (80 µl) |
| Total                                   | 80 ul                                        | 80 ul             |

\* The Labeling and Hybridization Controls, LHC-1 and LHC-2, are compatible with CGX-6 and CGX-12 (but not CGX-3) arrays. The addition of LHCs is optional but recommended for all array designs that include LHC probes.

Depending on the array format used, NimbleGen CGX arrays require either 20 mg or 31 mg of labeled genomic DNA for hybridization (see step 21 below). Therefore, depending on the labeling yield, it may be possible to input less genomic DNA into the labeling reaction. Refer to *Appendix C* for guidelines.

**4.** Heat-denature samples in a thermocycler at +98°C for 10 minutes. Quick-chill in an ice-water bath for 2 minutes.

Quick-chilling after denaturation is critical for high-efficiency labeling.

5. Prepare the following dNTP/Klenow master mix for each sample prepared in step 4.

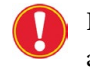

Keep all reagents and dNTP/Klenow master mix on ice. Do not vortex after addition of Klenow.

| dNTP/Klenow Master Mix: Recipe per Sample      | All Array Formats |
|------------------------------------------------|-------------------|
| dNTP Mix (10 mM each dNTP) (vial 6)            | 10 µl             |
| PCR Grade Water (vial 1)                       | 8 µl              |
| Klenow Fragment (3'->5' exo-) 50 U/µl (vial 5) | 2 µl              |
| Total                                          | 20 µl             |

6. Add 20  $\mu$ l of the dNTP/Klenow master mix prepared in step 5 to each of the denatured samples prepared in step 4. Keep on ice.

| Component |                                    | All Array Formats |                  |
|-----------|------------------------------------|-------------------|------------------|
| Component |                                    | Test Sample       | Reference Sample |
|           | Reaction volume from step 4        | 80 µl             | 80 µl            |
|           | dNTP/Klenow Master Mix from step 5 | 20 µl             | 20 µl            |
|           | Total                              | 100 µl            | 100 µl           |

7. Mix well by pipetting up and down 10 times.

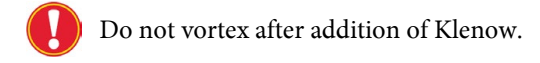

- 8. Quick-spin to collect contents in bottom of the tube.
- 9. Incubate for 2 hours at +37°C in a thermocycler with heated lid, protected from light.
- **10.** Stop the reaction by addition of the Stop Solution.

| Component |                             | All Array Formats |                  |
|-----------|-----------------------------|-------------------|------------------|
| Component |                             | Test Sample       | Reference Sample |
|           | Reaction volume from step 6 | 100 µl            | 100 µl           |
|           | Stop Solution (vial 7)      | 21.5 µl           | 21.5 µl          |
|           | Total                       | 121.5 µl          | 121.5 µl         |

**11.** Vortex briefly, spin, and transfer the entire contents to a 1.5 ml tube containing isopropanol.

| Commonweat |                              | All Array Formats |                  |
|------------|------------------------------|-------------------|------------------|
| Component  |                              | Test Sample       | Reference Sample |
|            | Reaction volume from step 10 | 121.5 µl          | 121.5 µl         |
|            | Isopropanol                  | 110 µl            | 110 µl           |
|            | Total                        | 231.5 µl          | 231.5 µl         |

- 12. Vortex well. Incubate for 10 minutes at +15 to +25°C, protected from light.
- **13.** Centrifuge at 12,000 x g for 10 minutes. Remove supernatant with a pipette. Pellet should be pink (Cy3) or blue (Cy5) depending on the dye.
- 14. Rinse pellet with 500  $\mu$ l 80% ice-cold ethanol. Dislodge pellet from tube wall by pipetting a few times.
- **15.** Centrifuge at 12,000 x g for 2 minutes. Remove supernatant with a pipette.
- **16.** Dry contents in a DNA vacuum concentrator on low heat until dry (approximately 5 minutes), protected from light.
- **17.** STOP POINT: Proceed to step 18, or store labeled samples at -15 to -25°C (up to 1 month), protected from light.
- **18.** Spin tubes briefly prior to opening. Rehydrate each pellet in 25 μl PCR Grade Water (vial 1) per reaction.
- 19. Vortex for 30 seconds and quick-spin to collect contents in bottom of the tube. Continue to vortex or let sit at +15 to +25°C, protected from light, for approximately 5 minutes or until the pellet is completely rehydrated, then vortex again and quick-spin.

**20.** Quantitate each sample using the following formula:

Concentration ( $\mu$ g/ml) = A<sub>260</sub> x 50 x Dilution Factor

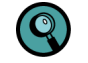

If using a NanoDrop Spectrophotometer, refer to the manufacturer's instructions to ensure accurate quantitation.

**21.** Based on the concentration, calculate the volume of the test sample and reference sample required for each hybridization per the following table and combine both test and reference samples in a 1.5 ml tube:

| Sample Requirements | CGX-3 Array | CGX-6 Array | CGX-12 Array |
|---------------------|-------------|-------------|--------------|
| Test Sample         | 31 µg       | 25 µg       | 20 µg        |
| Reference Sample    | 31 µg       | 25 µg       | 20 µg        |

- 22. Dry contents in a DNA vacuum concentrator on low heat, protected from light.
- **23.** STOP POINT: Proceed to *Chapter 4*, or store labeled samples at -15 to -25°C (up to 1 month), protected from light.

# **Chapter 4. Hybridizing & Washing**

Chapter 4 describes the NimbleGen protocol for sample hybridization and washing.

### **Before You Begin**

#### Requirements

- **n** The hybridization protocol requires a NimbleGen Hybridization System. Refer to its *User's Guide* for specific instructions on its use.
- The hybridization protocol requires adhering a NimbleGen mixer to the microarray slide. Refer to the package label to identify the mixer design. Some instructions in the protocol are specific to the mixer design.

The Alignment Oligo and Sample Tracking Controls (STCs) provided in the NimbleGen Hybridization and Sample Tracking Control Kits, respectively, are labeled with Cy dyes, which are sensitive to photobleaching and freeze-thawing. After thawing stock tubes for the first time, aliquot the Alignment Oligo and STCs into single-use volumes and freeze at -15 to -25°C. Protect tubes from light.

### Step 1. Preparing Samples for Hybridization

1. Set the Hybridization System to +42°C. With the cover closed, allow at least 3 hours for the temperature to stabilize.

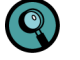

Be aware that the temperature of the Hybridization System could fluctuate during stabilization.

2. Resuspend the dried sample pellet in Sample Tracking Control according to the following table. Use a unique STC to resuspend each sample to be hybridized. Record which STC is used for each sample.

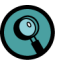

If you are not using Sample Tracking Controls, resuspend the dried sample pellet in the equivalent volume of water.

| Component                                                          | Each Sample for | Each Sample for | Each Sample for |
|--------------------------------------------------------------------|-----------------|-----------------|-----------------|
|                                                                    | a CGX-3 Array   | a CGX-6 Array   | a CGX-12 Array  |
| Reagent for resuspension                                           | Sample Tracking | Sample Tracking | Sample Tracking |
|                                                                    | Control         | Control         | Control         |
| Volume to add to Cy-labeled<br>Sample from step 23 in<br>Chapter 3 | 5.6 µl          | 4.1 µl          | 3.3 µl          |

- 3. Vortex well and spin to collect contents in bottom of the tube.
- **4.** Vortex each component from a NimbleGen Hybridization Kit (approximately 15 seconds) and spin to collect contents in the bottom of the tube.

 Prepare the hybridization solution master mix according to the following table. The amount listed is sufficient to hybridize all arrays on one slide. To hybridize multiple slides, adjust the amounts accordingly.

| Hybridization Solution<br>Master Mix to Hybridize<br>a Single Slide | CGX-3 Array | CGX-6 Array | CGX-12 Array |
|---------------------------------------------------------------------|-------------|-------------|--------------|
| 2X Hybridization Buffer<br>(vial 1)                                 | 35 µl       | 55.4 µl     | 88.5 µl      |
| Hybridization Component A<br>(vial 2)                               | 14 µl       | 22.1 µl     | 35.4 µl      |
| Alignment Oligo<br>(vial 3)                                         | 1.4 µl      | 2.3 µl      | 3.6 µl       |
| Total                                                               | 50.4 µl     | 79.8 µl     | 127.5 µl     |

**6.** Add the appropriate amount of hybridization solution to each sample pair according to the following table:

| Component                             | Each Sample Pair<br>for a CGX-3 Array | Each Sample Pair<br>for a CGX-6 Array | Each Sample Pair<br>for a CGX-12 Array |
|---------------------------------------|---------------------------------------|---------------------------------------|----------------------------------------|
| Resuspended sample<br>from step 2     | 5.6 µl                                | 4.1 µl                                | 3.3 µl                                 |
| Hybridization solution<br>from step 4 | 14.4 µl                               | 10.9 µl                               | 8.7 µl                                 |
| Total                                 | 20 µl                                 | 15 µl                                 | 12 µl                                  |

- **7.** Vortex well (approximately 15 seconds) and spin to collect contents in bottom of the tube. Incubate at +95°C for 5 minutes, protected from light.
- Place tubes at +42°C (in the Hybridization System sample block or heat block) for at least 5 minutes or until ready for sample loading. Vortex and spin prior to loading.

#### Step 2. Preparing Mixers

1. Locate the appropriate mixer. Remove from its package.

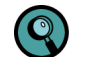

For best results, use a compressed gas nozzle to gently blow compressed nitrogen or argon gas across the mixer and slide to remove any dust or debris. The use of canned compressed air for this purpose is not recommended and could compromise array and data quality.

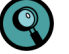

Load samples within 30 minutes of opening the vacuum-packaged mixer to prevent the formation of bubbles during loading and/or hybridization.

| Array Format | Mixer      |
|--------------|------------|
| CGX-3 array  | HX3 mixer  |
| CGX-6 array  | HX6 mixer  |
| CGX-12 array | HX12 mixer |

- **2.** Position the Precision Mixer Alignment Tool (PMAT) with its hinge on the left. Open the PMAT (Figure 3).
- **3.** Snap the mixer onto the two alignment pins on the lid of the PMAT with the tab end of the mixer toward the inside hinge and the mixer's adhesive gasket facing outward (Figure 3).
- 4. While pushing back the plastic spring with a thumb, place the slide in the base of the PMAT so that the barcode is on the right and the corner of the slide sits against the plastic spring. The NimbleGen logo and barcode number should be readable. Remove your thumb and make sure the spring is engaging the corner of the slide and the entire slide is registered to the edge of the PMAT to the rightmost and closest to you. In addition, be sure that the slide is lying flat against the PMAT. Gently blow compressed nitrogen or argon gas across the mixer and slide to remove dust.

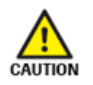

While holding the slide by the edges, place the slide into the PMAT base using gloved fingers. The use of metal forceps may damage the glass slide and create a potentially hazardous condition (for example, broken glass) for the operator.

- Take care to align the slide correctly in the PMAT. Incorrectly aligned slides may result in inaccurate attachment of the mixer and may affect the array features, or may not fit well into the Mixer Disassembly Tool used to remove the mixers after hybridization.
- **5.** Using forceps, remove the backing from the adhesive gasket of the mixer and close the lid of the PMAT so that the gasket makes contact with the slide.
- **6.** Lift the lid by grasping the long edges of the PMAT while simultaneously applying pressure with a finger through the window in the lid of the PMAT to free the mixer-slide assembly from the alignment pins.

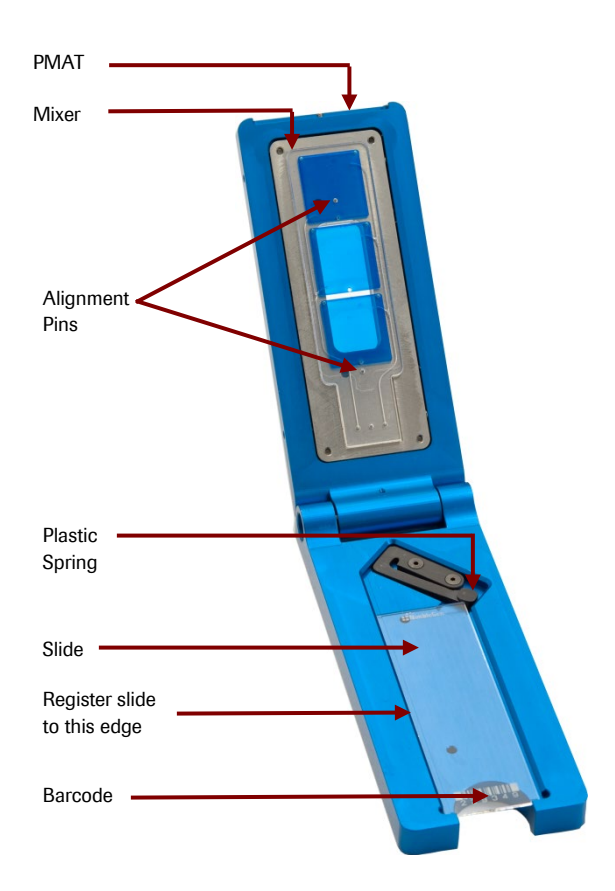

Figure 3: PMAT with HX3 Mixer and Slide. For photographic purposes only, blue coloring was used to show the location of the mixer's hybridization chambers. The hybridization chambers of the mixer you receive will not be blue.

- 7. Remove the mixer-slide assembly from the PMAT.
- **8.** Place the mixer-slide assembly on the back of a +42°C heating block for 5 minutes to facilitate complete adhesion of the mixer to the slide.
- **9.** Rub the Mixer Brayer over the mixer with moderate pressure to adhere the adhesive gasket and remove any bubbles. For HX3, HX6, and HX12 mixers, first use a corner of the Mixer Brayer to rub the borders between the arrays and then rub around the outside of the arrays. The adhesive gasket will become clear when fully adhered to both surfaces.
- **10.** Place the mixer-slide assembly in the slide bay of the Hybridization System.

### Step 3. Loading & Hybridizing Samples

Refer to the appropriate diagram below when loading samples and applying port seals.

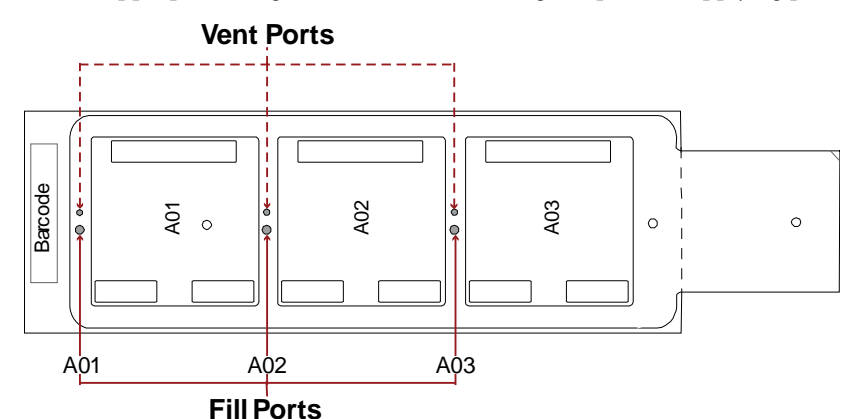

Figure 4: HX3 Mixer and Slide for a CGX-3 Array

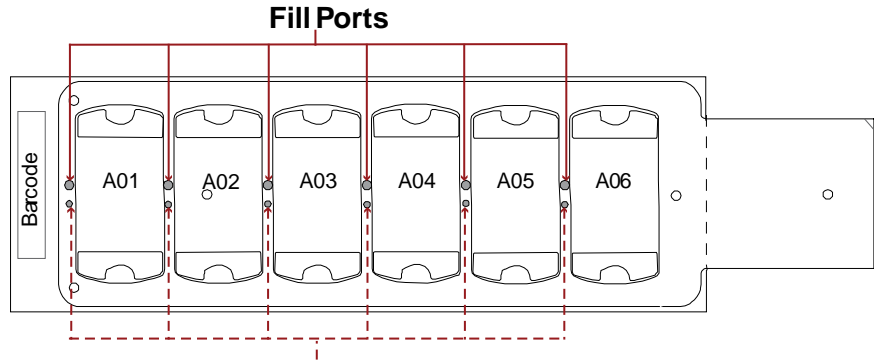

Vent Ports

Figure 5: HX6 Mixer and Slide for a CGX-6 Array

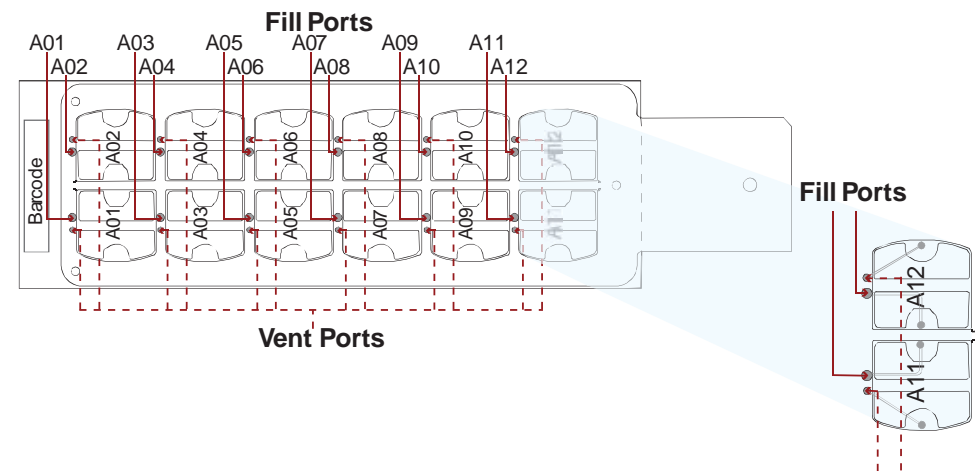

**Vent Ports** 

Figure 6: HX12 Mixer and Slide for a CGX-12 Array

- 1. Keep the following in mind before loading sample:
  - When pipetting the sample before loading, leave residual volume in the sample tube to avoid introducing bubbles. The volumes listed in the table below allow for a residual volume.
  - After aspirating the designated sample volume, inspect the pipette tip for air bubbles.
     Dispense and reload the pipette if bubbles exist.

Keep the following in mind when loading sample:

- Keep the pipette tip perpendicular to the slide to avoid possible leakage at the fill port.
- Apply gentle pressure of the tip into the port to ensure a tight seal while loading the sample.
- You may have more sample loading volume than needed to fill the hybridization chamber. Load sample until it enters the vent port channel.

| Component                                                                                                    | CGX-3 Array | CGX-6 Array | CGX-12 Array |
|----------------------------------------------------------------------------------------------------|-------------|-------------|--------------|
| Sample Loading Volume                                                                                                    | 18 µl       | 12 µl       | 6 µl         |
| Pipette Tip                                                                                                    | CP100       | CP100       | CP10*        |
| * The CP10 tip is thin and flexible. Place the thumb and forefinger of your free hand on the tip to guide it into the port. |             |             |              |

2. Using the appropriate Gilson Microman pipette, dispense the appropriate sample volume into the fill port. Load samples and seal mixer ports as described below for each array format:

For CGX-3 and CGX-6 arrays:

- a. Load sample into a fill port. Dry any overflow from the fill and vent ports with a cotton swab after loading the array. It is not unusual for small bubbles to form in the corners of the mixer-slide assembly during loading. These bubbles will dissipate upon mixing and will not compromise the data.
- **b.** Use one mixer port seal to cover both the fill and vent ports on the mixers, filling and sealing one chamber at a time. Press the mixer port seal, using uniform pressure across the seal to adhere.
- **c.** Use forceps to press the mixer port seal around the fill and vent ports to ensure it is adhered in those areas.

For CGX-12 arrays:

a. Load sample into a fill port. Due to the close proximity of the fill and vent ports, do not overfill the arrays. Load sample until it enters the vent port channel. Do not allow sample to come to the surface of the HX12 mixer. Dry any overflow from the fill and vent ports with a cotton swab after loading the array. It is not unusual for small bubbles to form in the corners of the mixer-slide assembly during loading. These bubbles will dissipate upon mixing and will not compromise the data.

- **b.** Use one mixer port seal to cover both the fill and vent ports on the mixers, filling and sealing one chamber at a time. Press the mixer port seal, using uniform pressure across the seal to adhere.
- **c.** Use forceps to press the mixer port seal around the fill and vent ports to ensure it is adhered in those areas.
- **3.** Close the bay clamp.
- **4.** Turn on the Mixing Panel on the Hybridization System, set the mix mode to B, and press the mix button to start mixing. Confirm that the Hybridization System recognizes the slide in each occupied bay (its indicator light becomes green).
- 5. Approximately 10 minutes after starting the Hybridization System:
  - Ensure the mix mode is set to B.
  - Ensure a green light is displayed for all occupied stations.
- 6. Hybridize sample at +42°C to the array(s) for 40 72 hours.

Roche NimbleGen has found that longer hybridization times result in higher signal-to-noise ratios, which may be beneficial for some experiments.

### Step 4. Washing Hybridized Arrays

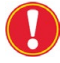

To ensure high quality data, it is important to proceed through all the washing and drying steps without interruption. If using a microarray dryer that dries one slide at a time, wash only one slide at a time.

 Locate the components of the NimbleGen Wash Buffer Kit and NimbleGen Array Processing Accessories (refer to page 11).

Prior to the first use of the Wash Buffer Kit, reconstitute the DTT. In a fume hood, prepare 1M DTT solutions by adding 1.2 ml of water (vial 5) to each tube of dry DTT (vial 4). After reconstitution, store the 1M DTT solutions at -15 to -25°C.

2. Before removing the mixer-slide assemblies from the Hybridization System, prepare Washes I, II, and III according to the following tables. Note that you prepare two containers of Wash I.

| Washing Multiple Slides                         | Wash I<br>(user-supplied dish <sup>1</sup> ) | Washes I, II, and III<br>(wash tank <sup>2</sup> ) |
|-------------------------------------------------|----------------------------------------------|----------------------------------------------------|
| VWR Water                                       | 243 ml                                       | 243 ml                                             |
| 10X Wash Buffer I, II, or III (vial 1, 2, or 3) | 27 ml                                        | 27 ml                                              |
| 1 M DTT solution from step 1                    | 27 µl                                        | 27 µl                                              |
| Total                                           | 270 ml                                       | 270 ml                                             |

| Washing One Slide                               | Wash I<br>(user-supplied dish <sup>1</sup> ) | Washes I, II, and III<br>(slide container²) |
|-------------------------------------------------|----------------------------------------------|---------------------------------------------|
| VWR Water                                       | 243 ml                                       | 24.3 ml                                     |
| 10X Wash Buffer I, II, or III (vial 1, 2, or 3) | 27 ml                                        | 2.7 ml                                      |
| 1 M DTT solution from step 1                    | 27 µl                                        | 2.7 µl                                      |
| Total                                           | 270 ml                                       | 27 ml                                       |

1 Ensure that this dish is shallow and wide enough to accommodate the mixer-slide assembly loaded in the Mixer Disassembly Tool. This dish must also be small enough to ensure that the Mixer Disassembly Tool is completely submerged in the wash solution.

2 If washing multiple slides, prepare the washes in the wash tanks. If washing only one slide, prepare the washes in the slide containers.

- To facilitate the removal of the mixer, heat the shallow dish containing Wash I to +42°C +/-2°C. Roche NimbleGen recommends measuring the temperature of Wash I at every use. Keep the remaining three wash solutions at room temperature (+15 to +25°C).
- 4. Insert the Mixer Disassembly Tool into the shallow dish containing 42°C +/-2°C Wash I. If you will be washing multiple slides, insert a slide rack into the wash tank containing Wash I at +15 to +25°C.
- Remove a mixer-slide assembly from the Hybridization System and load it into the Mixer Disassembly Tool immersed in the shallow dish containing 42°C+/-2°C Wash I.

Do not allow the mixer-slide assembly to cool before removing the mixer. Keep power on to the Hybridization System's heat block and mixer system during mixer-slide disassembly, and transfer each mixer-slide assembly one at a time to 42°C+/-2°C Wash I for immediate removal of the mixer.

6. With the mixer-slide assembly submerged, carefully peel the mixer off the slide. It is important to hold the Mixer Disassembly Tool flat while removing the mixer and to avoid any horizontal movement or scraping with the mixer across the slide. Do not touch the array surface of the slide.

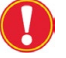

The mixer is extremely flexible. Peel the mixer off slowly to avoid breaking the slide.

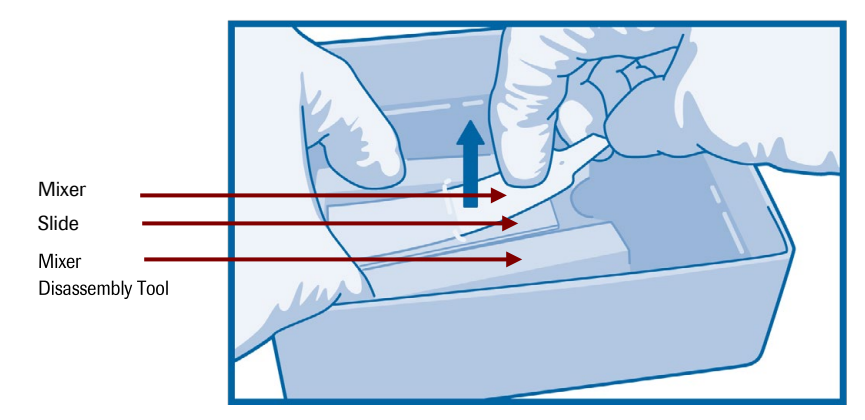

Figure 7: Using the Mixer Disassembly Tool to Remove a Slide from a Mixer

- **7.** Working quickly, discard the mixer and remove the slide from the Mixer Disassembly Tool.
- Gently agitate the slide for 10 15 seconds in the shallow dish containing 42°C+/-2°C Wash I to quickly remove the hybridization buffer.

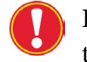

It is important for achieving good array uniformity to quickly and evenly wash the hybridization buffer off the slide surface as soon as the mixer is removed.

9. If washing multiple slides, transfer the slide with the barcode at the top into a slide rack (Figure 8) in the wash tank that contains room temperature Wash I. If washing one slide, transfer the slide into a slide container that contains room temperature Wash I. Agitate vigorously for 10 - 15 seconds.

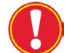

Slide rack users: To ensure high quality data, make sure the microarray area of the slide remains wet at all times during all wash steps.

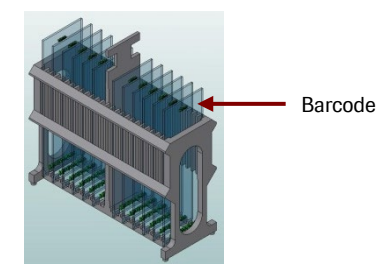

Figure 8: Insert Slides with the Barcode at the Top into the Slide Rack

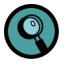

If you are using a microarray dryer that dries multiple slides at a time, repeat steps 4 - 9 (checking that the wash buffer temperature has not cooled below 40°C) until you have removed the mixer from all slides to wash. Load each slide into the slide rack with the array facing the same direction.

10. Wash for an additional 2 minutes in room temperature Wash I with vigorous, constant agitation. If washing multiple slides, move the rack up and down with enough agitation to make foam appear. If washing one slide, shake the slide container at least 20 times every 10 seconds.

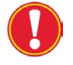

At several times during the wash, rock the wash tank so the wash solution covers and cleans the top of the slide(s).

Quickly blot the rack, or edges of the slide if only washing one slide, several times using
paper towels to minimize buffer carryover. Transfer the slide(s) to Wash II and wash for
1 minute with vigorous, constant agitation. If washing multiple slides, rock the wash tank
so the wash solution covers and cleans the tops of the slide(s).

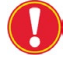

Do not allow slides to dry between wash steps.

**12.** Transfer the slide(s) to Wash III and wash for 15 seconds with vigorous, constant agitation. If washing multiple slides using the slide rack, rock the wash tank so the wash solution covers and cleans the tops of the slide(s).

**13.** Remove the slide(s) from Wash III. Immediately spin dry in a microarray dryer per the manufacturer's recommendation for 30 seconds.

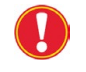

If using a microarray dryer capable of holding more than one slide, ensure that the rotator is balanced prior to drying.

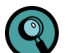

To help mitigate ozone and humidity effects on Cy dye degradation it is important to shorten the dry time by using an array dryer that can dry the slides to completion in a few seconds to 1 minute. It is also important to remove the slides promptly after they have been dried to avoid exposure to the humidity that remains inside the instrument.

- **14.** Remove the slide(s) from the microarray dryer. Blot dry the edges with lint-free paper to remove any residual moisture from the edges of the slides.
- **15.** Proceed immediately to the steps for scanning the array(s) in *Chapter 5*.

![](_page_29_Picture_8.jpeg)

If you cannot immediately scan your slides after washing, keep them in their original slide case in a dark desiccator until you are ready to scan them.

# **Chapter 5. Scanning Two-Color Arrays**

This chapter describes the protocol for scanning two-color NimbleGen arrays with the MS 200 Microarray Scanner and the MS 200 Data Collection Software.

#### **Before You Begin**

Before starting these procedures, review the information in the *NimbleGen MS 200 Microarray Scanner Operator's Manual* (available at

*www.nimblegen.com/products/instruments/* under *Literature*) or the online help available via the MS 200 Data Collection Software. These materials provide more detailed instructions on using the scanner, control unit (computer), and software than provided in this chapter.

![](_page_30_Picture_5.jpeg)

When handling slides, wear powder-free gloves and use care to touch only the slide's edges.

To mitigate ozone problems in the lab environment Roche NimbleGen recommends placing an ozone scrubber and ozone protection box over the scanner during scanning time. At ozone levels of less than 5 ppb, it is possible to rescan the arrays without any photobleaching effects. However, in the presence of greater than 5 ppb of ozone, Cy dye signal degradation can occur over time, or during rescanning of the same slides.

#### Step 1. Starting theScanner

1. Start the control unit and log into your user account.

Account: **msOperator** Password: **1-msOperator** 

- **2.** Turn on the scanner using the power switch on the left side. Ensure the main power switch on the left rear of the scanner is also in the on position.
- **3.** Using a compressed gas nozzle, gently blow compressed nitrogen or argon gas across the slide to remove any dust or debris from the array. Do not use canned compressed air for this purpose as it could compromise data quality.
- 4. Insert slides into the Slide Magazine.
- 5. Insert the slide magazine with loaded slides into the scanner.

### Step 2. Starting the Software & Turning on the Lasers

- 1. Launch the MS 200 Data Collection Software. Ensure the software has completely loaded before continuing.
- **2.** Turn on the lasers by clicking the **Green Laser** and **Red Laser** buttons in the Laser Control (Figure 9).

|                    | Help | Scan Control | Laser Contr | rol Image Control                                                                                                    |   |
|--------------------|------|--------------|-------------|----------------------------------------------------------------------------------------------------|---|
| Danka kuttan       |      |              |             |                                                                                                    |   |
| Roche button       |      | 90           |             |                                                                                                    |   |
| (Application menu) |      |              | Green Laser | Drove Holdsgram Drove Holdsgram Drove Holdsgra |   |
|                    |      | Scan Control |             | image                                                                                                    | _ |

Figure 9: Top of Data Collection Workspace, showing Scan Control, Laser Control, and Image Control

- **3.** Confirm the Magazine Control (Figure 10) has a green box in the *Slide Present* field for each slide loaded into the slide magazine.
- 4. Confirm the Select Scan check box is selected for each slide to scan.

![](_page_31_Figure_8.jpeg)

Figure 10: Magazine Control, Parameter Control, and File Settings Control

### Step 3. Set Scan Parameters Using the Software

#### **Parameter Control Pane**

Use the Parameter Control (Figure 10) to set the parameters to use for scanning.

- **1.** Click **Open Parameter Control** button (**O**) to display the Parameter Control.
- **2.** Use the following recommended default parameters unless adjustments are determined to be necessary:

| Parameter                | Default Setting |
|--------------------------|-----------------|
| Slide type               | Roche NimbleGen |
| Speed/Sensitivity        | High Speed      |
| Channel 1                | 532             |
| Channel 2                | 635             |
| Laser Intensity 1        | 100%            |
| Laser Intensity 2        | 100%            |
| Autogain                 | Selected        |
| Apply to slide 1/cycle 1 | Selected        |

- **3.** Select the desired scanning resolution. For CGX arrays, 2 μm resolution is recommended for best results.
- 4. Click Apply to save any changes to the settings
- **5.** *Optional:* To save settings to a parameters fileensure the Parameter Control window is closed and then click **Save**.
- 6. *Optional*: To process the slide multiple times using the same or different scanning parameters, refer to the *NimbleGen MS 200 Microarray Scanner Operator's Manual*.

#### **File Settings Control Pane**

Use the File Settings Control pane (Figure 10) to specify image file settings:

- 1. Click **Open/Close File Settings** button (📀) to open the File Settings Control.
- **2.** Choose the **Single-TIFF option** button to generate one image file in Tagged Image File Format (TIFF, .tif) per channel.
- Confirm the path to which the images files will be saved. The default path is E:\Data\NimbleGen MS 200. To change the path, click **Browse** to specify a location in the directory and click **OK** to confirm.
- **4.** Determine the file name by using the annotation list to add or change annotations to include in file names.

![](_page_33_Picture_1.jpeg)

If you will be using DEVA software for data analysis, specify and order the annotations as follows:

<Barcode>\_<Other Annotations>\_<Laser WL>.tif

"Barcode" must be the first annotation and "Laser WL" must be the last annotation. "WL" represents wavelength. To change the order of the annotations, select the annotation and click the **Up** or **Down** button. If you include user text, type the text in the *User Text* field

![](_page_33_Picture_5.jpeg)

For example, a file name assigned by the MS 200 Data Collection Software might be as follows:

100000\_Sample12345\_532.tif

where the annotations are "Barcode," "User Text," and "Laser WL."

- 5. Click **Apply** to confirm settings.
- **6.** *Optional:* To save the file settings to a file, click **Save** in the Parameters Control (Figure 10).

#### **Area Definition Control Pane**

Use the Area Definition Control (Figure 11; denoted as *Scan Areas* in the software interface) to set scan, barcode, and autogain areas.

1. Click **Open/Close Area Definition Control** button (**)** Figure 11.

![](_page_34_Figure_1.jpeg)

Figure 11: Components of the Area Definition Control

- 2. Check the **Barcode area** box.
- **3.** Check the **Autogain area** box , if the Autogain checkbox was selected in the Parameter Control (Figure 10).
- **4.** Check the **Single area** box option. This is the preferred option when scanning single and multiplex NimbleGen arrays.
- **5.** Review and if necessary adjust the scan area:

![](_page_34_Picture_7.jpeg)

The scan area determines the region of the slide that will be scanned. It should be large enough to capture the entire array area on the slide.

For CGX-3, CGX-6, and CGX-12 arrays, use the default selection for the scan area.

To use scan area(s) provided from NimbleGen

- a. Click Load.
- **b.** Select and open the area file.
- c. Click Apply to confirm your settings.

To manually define and adjust scan area, capture the entire designated feature area:

- **a.** Move the mouse pointer inside the white scan area rectangle.
- **b.** Click to enable the move cursor.
- c. Drag the rectangle over the desired feature region.

- **d.** If necessary, adjust the size of the rectangle by dragging a corner/side handle.
- e. Click **Apply** to confirm your settings.
- f. If desired, click **Save** to save settings to an area file for future use.
- 6. Review and if necessary adjust the autogain area.
  - For CGX-3 and CGX-6 arrays, use the default selection for the autogain area (6 mm x 12 mm).
  - For CGX-12 arrays, adjust the autogain area to a 5 mm x 7 mm rectangle as described below.
    - **a.** Position the mouse pointer inside the respective rectangle.
    - **b.** Click to enable the move cursor.
    - **c.** Drag the rectangle to the desired array location and about 10 mm from the edge of the default scan area.
    - **d.** Modify the size of the rectangle by dragging the side and corner handles (3 mm x 3 mm to 22 mm x 22 mm).

![](_page_35_Figure_11.jpeg)

![](_page_35_Figure_12.jpeg)

Figure 12: Examples of Autogain Areas for NimbleGen Arrays

- 7. Set the parameters for scanning another slide using one of the following options:
  - a. Repeat the instructions in steps 1 to 6 for each slide.
  - **b.** Use one of the following options to set parameters for another slide:

- Copy and paste the parameter settings by right-clicking the slide in the magazine control table and selecting **Copy**. Then right-click the other slides to be scanned and select **Paste**.
- If you saved parameter file(s) and area file(s), click **Load** in the Parameter Control or Area Definition Control, respectively, to select a file and then click **Apply** to confirm your selection.

### **Step 4. Scanning the Slides**

- 1. Click the **Start/Stop Scan** button (**D**) in the Scan Control (Figure 13).
- **2.** Specify the folder and file name to save the session file. The scanning process should begin.
- **3.** Once scanning begins, the Parameter Control and Area Definition Control close. The Image View, Slide View, and Spot View open (Figure 13). The current task is identified in the progress bar.

![](_page_36_Figure_7.jpeg)

Figure 13: Example of a Run Time Window

**4.** *Optional:* To manually adjust the PMT gain while scanning at 5 μm or higher resolution, refer to the *NimbleGen MS 200 Microarray Scanner Operator's Manual.* 

# **Notes**

![](_page_37_Picture_2.jpeg)

# **Chapter 6. Extracting Data with DEVA Software**

Chapter 6 describes how to import a scanned image and extract the data using DEVA (version 1.0.2 or later) software. Refer to the *DEVA Software User's Guide* for computer system requirements and detailed information on using the software.

![](_page_38_Picture_2.jpeg)

When analyzing any images scanned at 2  $\mu$  resolution, you must use a computer with a 64 bit operating system, and at least 8 gigabytes of RAM.

### **Setting up a Project**

To begin automatically extracting data from your images using DEVA software, you must set up a new project according to the instructions in Chapter 3 of the *DEVA Software User's Guide*.

### **Selecting Analysis Workflows**

DEVA software will run analyses on the data from your bursted and aligned images using the specified application type.

Chapter 4 of the DEVA Software User's Guide provides information on how to:

- Select a workflow
- Use the Analysis Workflow window
- View examples of workflows
- Create customized workflows for your applications

You can set up these application-specific workflows to run automatically each time a new image file is added to your image directory. For each application type, you can select one or more workflows to have DEVA software run automatically.

#### **Loading Designs**

DEVA software analyzes your scanned array images using the correct design files by matching the barcode on the design file(s) to the barcodes on the scanned image(s). After initially uploading the design (.zip) file, the design will continue to be used for new images, as long as the barcodes match and a default workflow analysis has been selected.

Chapter 5 of the *DEVA Software User's Guide* provides information on how to load design files and add a design file to a slide barcode.

#### Importing Annotation

Many annotation files will load automatically as part of the NimbleGen Array design (.zip) file. However, if other annotation files are needed, you can load them manually.

Chapter 6 of the *DEVA Software User's Guide* provides information on how to select, load, and view annotations.

### **Monitoring Image Processing**

DEVA software will automatically upload and process images that are placed in the Image Directory. The *DEVA Software User's Guide* provides information on how to monitor the processing of images.

#### **Reviewing Processed Slides**

Chapter 8 of the *DEVA Software User's Guide* provides information on how to view all of the slides uploaded by DEVA software that have been successfully burst (if multiplex) and aligned.

![](_page_39_Picture_6.jpeg)

Roche NimbleGen recommends a manual review of the thumbnails and/or entire image to confirm correct alignment regardless of the alignment score value.

### Adding Information in the Hybridization Plan

The Hybridization Plan is useful for recording details about your array experiment. It can be created once a design file has been imported.

Chapter 7 of the *DEVA Software User's Guide* provides information on how create a hybridization plan

### **Reviewing Experimental Results**

DEVA software will automatically run the default analyses for each application. When the jobs have completed, you can view the results.

Chapter 8 of the *DEVA Software User's Guide* provides information on how to access and view the analysis results.

#### **Confirming Experimental Integrity**

As noted in this guide, you should add a unique STC to each test and reference sample pair prior to loading onto CGX-3, CGX-6 or CGX-12 arrays as described in *Chapter 4*, Step 1. This control hybridizes to probes on the microarray and enables you to confirm the sample identity on each array and ensure integrity of the experiment. STC probes are placed as repeating sets of 20 along the perimeter of each array and as two 4 x 5 blocks in the upper left corner and in the center of the array (Figure 14).

![](_page_40_Figure_1.jpeg)

Figure 14: Location and Numbering of Sample Tracking Control Probes on a 3x720K Array

Roche NimbleGen recommends performing a sample tracking analysis and visually checking the STC features along the perimeter to confirm that the correct sample has been added to each array. You can perform the sample tracking analysis by generating a Sample Tracking Control Report . Visually check the STC features along the perimeter by using the following steps:

- 1. From the Processed Data Slides tab, select the slide barcode of interest.
- 2. Click Alignment Details.
- **3.** Select the desired image.
- 4. Click Adjust Alignment.
- 5. If necessary, zoom into the upper left corner of the array with the zoom tool.

**6.** Locate the repeating set of 20 features along the perimeter of the array. Figure 15 below shows an example of an array hybridized with a sample containing STC 17.

![](_page_41_Figure_2.jpeg)

Figure 15: Example of an Array Hybridized with Sample Containing STC 17

7. Survey the entire perimeter of the array. If more than one STC is visible, the integrity of your data could be compromised due to cross-contamination that occurred during sample preparation, loading, or hybridization. Roche NimbleGen recommends repeating experiments that show cross-contamination.

### **Exporting Reports**

After you have examined your analysis in the *Analysis Results* window, you may want to export reports, data or pictures for use in other applications.

See the *DEVA Software User's Guide* for descriptions of the over 20 reports that you can generate from your data. Two of the most commonly generated reports are described below.

#### Sample Tracking Control Report

The Sample Tracking Control report is based on signal intensities of features in the two 4 x 5 blocks with Sample Tracking Control probes (Figure 15). Using this report and sample records from your experiment, you can confirm the intended sample was hybridized to the intended array.

#### **Experimental Metrics Report**

The Experimental Metrics report provides a set of metrics that can be used to establish guidelines for determining the quality of the data. Roche NimbleGen recommends that you use these metrics to develop criteria for assessing the overall quality of your microarray experiments. The metrics provided will vary according to application, array format, probe design, organism, sample type and quality, and hybridization conditions. Refer to the *Guide to Interpreting the Experimental Metrics Report* for more details on the metrics listed in this report.

# **Notes**

![](_page_43_Picture_2.jpeg)

# **Chapter 7. Troubleshooting**

This chapter helps you troubleshoot problems that occurred with your microarray experiment.

# **Sample Quality**

| Problem                                                                                     | Possible Cause                                                           | Recommended Corrective<br>Action                                                                                                    |
|---------------------------------------------------------------------------------------------|--------------------------------------------------------------------------|----------------------------------------------------------------------------------------------------|
| 260/230 Absorption Ratio is less than 1.8.                                                  | DNA sample is contaminated with<br>carbohydrate or<br>phenol/chloroform. | Clean up samples using a DNA<br>cleanup column or<br>phenol/chloroform extraction<br>followed by ethanol precipitation.                                                      |
| 260/280 Absorption Ratio is less than 1.8.                                                  | DNA sample is contaminated with protein.                                 | Clean up samples using a DNA<br>cleanup column or<br>phenol/chloroform extraction<br>followed by ethanol precipitation.                                                      |
| 260/280 Absorption Ratio is greater than 2.0.                                               | DNA sample is contaminated or degraded.                                  | Clean up samples using a DNA<br>cleanup column or<br>phenol/chloroform extraction<br>followed by ethanol precipitation.<br>Or if degraded, repeat genomic<br>DNA extraction. |
| Gel image shows a smear of<br>DNA and/or large amounts of<br>low molecular weight material. | DNA sample is contaminated with RNA.                                     | Perform RNase A digestion<br>followed by phenol/chloroform<br>extraction and ethanol<br>precipitation.                                                                       |
|                                                                                             | DNA sample is degraded.                                                  | Repeat genomic DNA extraction.                                                                                                    |

# Labeling

| Problem                                            | Possible Cause(s)                                                                                                    | Recommended Corrective<br>Action                                                                                                    |
|----------------------------------------------------|----------------------------------------------------------------------------------------------------|----------------------------------------------------------------------------------------------------|
| Labeling yield is less than<br>10 µg per reaction. | DNA sample is contaminated or degraded.                                                                                   | Check genomic DNA absorption<br>ratios and gel image. If necessary,<br>clean up samples or repeat sample<br>extraction. Repeat labeling.                                  |
|                                                    | Primers were not diluted correctly.<br>ß-Mercaptoethanol was not<br>added.<br>Diluted primers are older than 4<br>months. | Prepare a fresh dilution of nonamer<br>primers, ensuring that the<br>ß-Mercaptoethanol is fresh<br>(opened less than 6 months).<br>Repeat labeling.                       |
|                                                    | Klenow enzyme is expired or degraded.                                                                                     | Check the expiration date and<br>follow the labeling kit's storage<br>requirements. Repeat labeling,<br>using fresh enzyme, if necessary.                                 |
|                                                    | Primers are degraded.                                                                                                    | Store primers at -15 to -25°C,<br>protected from light, and avoid<br>freeze-thaw cycles. Repeat<br>labeling, using fresh primers, if<br>necessary.                        |
|                                                    | dNTPs are expired or degraded.                                                                                            | Check the expiration date, follow<br>the labeling kit's storage<br>requirements, and avoid<br>freeze-thaw cycles. Repeat<br>labeling, using fresh dNTPs, if<br>necessary. |
| Pellets are not solid.                             | Incorrect ratio of reaction volume to isopropanol.                                                                        | Repeat labeling, making sure to precipitate samples with 110 µl of isopropanol per reaction.                                                                              |

**Note:** You can run a positive control reaction using Roche Human Genomic DNA (Catalog No. 11 691 112 001), following the labeling protocol described in Chapter 3. Labeling Samples.

# **Hybridization**

| Problem                                                                              | Possible Cause                                                             | Recommended Corrective<br>Action                                                                                                    |
|--------------------------------------------------------------------------------------|----------------------------------------------------------------------------|----------------------------------------------------------------------------------------------------|
| Mixer is poorly aligned on slide.                                                    | The slide was not flush in the PMAT.                                       | Remove the mixer using the Mixer<br>Disassembly Tool then reassemble<br>using a new mixer.                                                                                                    |
| Hybridization solution does not<br>enter the hybridization<br>chamber.               | The pipette tip is not situated properly on the fill port.                 | Refer to page 26 for proper<br>loading technique. Ensure that the<br>pipette tip is placed firm and snug<br>against the fill port before<br>dispensing.                                                              |
| Bubbles formed when loading<br>the sample into the mixer's<br>hybridization chamber. | Air was present in the pipette tip.                                        | Use Gilson Positive Displacement<br>Pipettes and follow the<br>instructions on page 26 for proper<br>loading technique.<br>Using the pipette, remove the<br>bubbles and replace with<br>hybridization solution.      |
|                                                                                      |                                                                            | Remove the bubbles or push them to the corners using the mixer brayer.                                                                                                    |
| Sample leaked out of the mixer<br>before or during the<br>hybridization.             | The mixer was not fully adhered to the slide due to incomplete braying.    | Refer to page 24 for proper<br>braying technique. Repeat<br>hybridization.                                                                                                    |
|                                                                                      | The mixer port seals/multi-port seals were not fully adhered to the mixer. | Refer to page 26 for proper sealing<br>technique. Ensure that excess<br>hybridization solution has been<br>wiped from the ports before<br>adhering the mixer port seal/<br>multi-port seal. Repeat<br>hybridization. |

# Scanning

| Problem                                                       | Possible Cause                                    | Recommended Corrective<br>Action                                                                                                    |
|---------------------------------------------------------------|---------------------------------------------------|----------------------------------------------------------------------------------------------------|
| Scratches and/or fingerprints<br>are seen on the array image. | The slide was mishandled or dropped.              | Grip the slide only on its edges and<br>handle with care. Wear gloves<br>when handling slides.                                                                                                    |
|                                                               | —— Scratch                                        |                                                                                                    |
| Dust is seen on the array image.                              | The array was exposed to environmental dust.      | If the amount of dust present is<br>small, use a compressed gas nozzle<br>to gently blow compressed<br>nitrogen or argon gas across the<br>array to remove the dust. Rescan<br>the array.<br>If the amount of dust is excessive,<br>repeat all wash steps, dry, and<br>scan. |
|                                                               |                                                   |                                                                                                    |
|                                                               | Dust or dirt was present in the microarray dryer. | Clean the microarray dryer as<br>instructed in its <i>Operator's Manual.</i><br>Repeat all wash steps, dry, and<br>scan.                                                                                                    |

| Problem                                            | Possible Cause                                                                 | Recommended Corrective                                                                                                    |
|----------------------------------------------------|--------------------------------------------------------------------------------|----------------------------------------------------------------------------------------------------|
| Wash artifacts are seen on the array image.        | Slides were not washed and dried completely.                                   | Use a dryer that meets the<br>recommended specifications.<br>Repeat the slide wash, dry, and<br>scan steps, making sure to transfer<br>the slide immediately from the<br>wash solution to the microarray<br>dryer. Blot residual wash buffer<br>from the edges of the slide. Make<br>fresh wash buffers for each batch<br>of slides. |
| Bright streaks are seen on the array image.        | The microarray dryer does not accelerate fast enough.                          | Ensure proper function and maintenance of the microarray dryer.                                                                                                    |
| Part of the array is missing from the array image. | The scan area is not specified properly.                                       | Refer to the MS200 User's Guide<br>for instructions on how to specify<br>the scan area. Repeat the scan<br>ensuring that fiducial features are<br>included in the scan area.                                                                                                    |
| The array image appears dim.                       | Gain or PMT settings are not adjusted correctly.                               | Refer to the MS200 User's Guide<br>for information on how to adjust<br>gain or PMT settings. Repeat scan.                                                                                                    |
|                                                    | Hybridization and/or wash conditions are too stringent.                        | Check that the hybridization<br>solution was prepared correctly<br>(refer to page 22) and the<br>NimbleGen Hybridization System is<br>set to and maintaining +42°C.<br>Repeat hybridization.<br>Refer to page 26 for proper<br>washing technique. Repeat<br>hybridization.                                                           |
|                                                    | Sample leaked out of the mixer during hybridization due to incomplete braying. | Refer to page 24 for proper braying technique. Repeat hybridization.                                                                                                    |
|                                                    | Cy dye(s) are degraded due to<br>exposure to light, ozone, and/or<br>humidity. | Store primers at -15 to -25°C,<br>protected from light. Maintain<br>ozone levels below 5 ppb and<br>humidity levels below 40%. Repeat<br>hybridization.                                                                                                    |

| Problem                                         | Possible Cause                                                                                                    | Recommended Corrective<br>Action                                                                                                    |
|-------------------------------------------------|----------------------------------------------------------------------------------------------------|----------------------------------------------------------------------------------------------------|
| The fiducial features appear<br>dim or blank.   | The alignment oligo was either not<br>added to the hybridization solution<br>or was degraded due to repeated<br>freeze-thaw cycles. | Repeat hybridization, using fresh alignment oligo, if necessary.                                                                                                    |
| Features appear blank on portions of the array. | The slide contains a scratch or fingerprint.                                                                                        | Grip the slide only on its edges and<br>handle with care. Wear gloves<br>when handling slides. Repeat<br>hybridization.                                                                                                    |
| 1                                               | One or more bubbles were present in the hybridization chamber.                                                                      | Repeat hybridization if blank<br>regions cover greater than 5% of<br>the array area.                                                                                                    |
|                                                 | - Bubble                                                                                                    |                                                                                                    |
|                                                 | NimbleGen<br>Control Regions                                                                                                    |                                                                                                    |
|                                                 | Wash buffer dried onto the array surface in between wash steps.                                                                     | Ensure that slides are transferred<br>quickly between wash steps.<br>Repeat hybridization.                                                                                                    |
| The array image is too bright.                  | Hybridization and/or wash<br>conditions are not stringent<br>enough.                                                                | Check that the hybridization<br>solution was prepared correctly<br>(refer to page 22) and the<br>NimbleGen Hybridization System<br>power is on, mixing is on, and<br>temperature is set to and<br>maintaining +42°C. Repeat<br>hybridization. |
|                                                 |                                                                                                    | Reter to page 27 for proper<br>washing technique. Repeat<br>hybridization.                                                                                                    |
|                                                 | Gain or PMT settings are not adjusted correctly.                                                                                    | Refer to the MS200 User's Guide<br>for instructions on how to adjust<br>gain or PMT settings. Repeat scan.                                                                                                    |

| Problem                                                                              | Possible Cause                                                                                                    | Recommended Corrective Action                                                                                                    |
|--------------------------------------------------------------------------------------|----------------------------------------------------------------------------------------------------|----------------------------------------------------------------------------------------------------|
| The array image brightness is uneven.                                                | One or more bubbles were present<br>in the hybridization chamber,<br>and/or there was poor mixing<br>during hybridization. | Repeat hybridization. If the problem<br>persists, refer to the <i>NimbleGen</i><br><i>Hybridization System User's Guide</i><br>for troubleshooting information.                                                                                                    |
|                                                                                      | Sample leaked out of the mixer<br>during hybridization due to<br>incomplete braying.                                       | Refer to page 24 for proper braying technique. Repeat hybridization.                                                                                                    |
|                                                                                      | The sample pellet was not properly rehydrated or mixed with the hybridization solution.                                    | During sample preparation, be sure<br>to vortex and spin the sample<br>before and after the +95°C<br>incubation. Repeat hybridization.                                                                                                    |
|                                                                                      | Array washing was not done properly.                                                                                       | Refer to page 27 for proper<br>washing technique. Repeat<br>hybridization.                                                                                                    |
| The array image is uniformly<br>yellow and lacks red or green<br>saturated features. | Hybridization and/or wash<br>conditions are not stringent<br>enough.                                                       | Check that the hybridization<br>solution was prepared correctly<br>(refer to page 22) and the<br>NimbleGen Hybridization System is<br>set to and maintaining +42°C.<br>Repeat hybridization.<br>Refer to page 27 for proper<br>washing technique. Repeat<br>hybridization. |
| The array image is either too<br>green or too red.                                   | Gain or PMT settings are not adjusted correctly.                                                                           | Refer to the MS200 User's Guide<br>for instructions on how to adjust<br>gain or PMT settings. Repeat scan.                                                                                                    |
|                                                                                      | Test and reference samples were not added in equal amounts.                                                                | Combined sample pellets and<br>hybridization solution should be<br>violet in color, pink or blue color<br>suggests that too much of one<br>sample was added.                                                                                                    |

# Sample Tracking Controls (STCs)

| Problem                                                                                                    | Possible Cause                                                                                                    | Recommended Corrective<br>Action                                                                                                    |
|----------------------------------------------------------------------------------------------------|----------------------------------------------------------------------------------------------------|----------------------------------------------------------------------------------------------------|
| STC features are not visible in<br>the STC control regions that<br>are located along the<br>perimeter, in the upper left<br>corner, and in the center of the<br>array. | Test and reference samples were<br>not resuspended in an STC, or the<br>STC was degraded from repeated<br>freeze-thaw cycles. | Repeat hybridization, using a fresh STC, if necessary.                                                                                                    |
| STC features representing multiple STCs are visible on                                                                                                    | Sample integrity was compromised during sample                                                                                | Repeat hybridization, ensuring the following:                                                                                                    |
| the array image or reported in prei<br>the Sample Tracking report. hyb                                                                                                 | preparation, loading, or<br>hybridization.                                                                                    | <ul> <li>The mixer is fully adhered to<br/>the slide before loading<br/>sample. Refer to page 24 for<br/>proper braying technique.</li> </ul>                                       |
|                                                                                                    |                                                                                                    | <ul> <li>Excess sample is removed from<br/>around the loading ports. Refer<br/>to page 26 for proper sealing<br/>technique.</li> </ul>                                              |
|                                                                                                    |                                                                                                    | <ul> <li>The mixer port seals/multi-port<br/>seals were fully adhered to the<br/>mixer after loading sample.</li> <li>Refer to page 26 for proper<br/>sealing technique.</li> </ul> |

| Problem                                                                                                    | Possible Cause                                                                                                    | Recommended Corrective<br>Action                                                                                                    |
|----------------------------------------------------------------------------------------------------|----------------------------------------------------------------------------------------------------|----------------------------------------------------------------------------------------------------|
| LHC and SLOPE values are equal to "n/a."                                                                                                    | Array design does not contain<br>LHC probes.                                                                                                    | N/A                                                                                                    |
| LHC and SLOPE values are equal to 0.                                                                                                    | Array design contains LHC probes,<br>but the <i>LHC</i> checkbox was not<br>selected in DEVA software.                                                                                          | Select the <i>LHC</i> checkbox in DEVA software and repeat analysis.                                                                                                    |
| LHC and SLOPE values<br>approach background<br>(near 0).                                                                                                    | Array design contains LHC probes<br>and the <i>LHC</i> checkbox was<br>selected in DEVA software, but the<br>LHC DNAs were not added to the<br>labeling reactions.                              | Repeat labeling reactions,<br>ensuring that the LHC DNAs are<br>added.                                                                                                    |
| The mean log₂ ratios of LHC_2X, LHC_3X, and/or LHC_4X are compressed, and the SLOPE value is low.       Gain or PMT setting(s) for the scan were too high. High gain or PMT settings may result from low array signal intensity in combination with using the scanner autogain function.         Hybridization and/or wash conditions are not stringent enough.       Hybridization and/or wash conditions are not stringent enough. | Gain or PMT setting(s) for the<br>scan were too high. High gain or<br>PMT settings may result from low<br>array signal intensity in<br>combination with using the<br>scanner autogain function. | Refer to the MS200 User's Guide<br>for instructions on how to adjust<br>gain or PMT settings. Repeat scan.<br>Refer to the Experimental Metrics<br>Report to determine if array signal<br>intensity is low. If so, refer to the<br>"Scanning" section of <i>Chapter 7.</i><br><i>Troubleshooting.</i> |
|                                                                                                    | Hybridization and/or wash<br>conditions are not stringent<br>enough.                                                                                                    | Check that the hybridization<br>solution was prepared correctly<br>(refer to page 22) and the<br>NimbleGen Hybridization System<br>is set to and maintaining +42°C.<br>Repeat hybridization.<br>Refer to page 27 for proper<br>washing technique. Repeat<br>hybridization.                            |
|                                                                                                    | Too much LHC DNA was added to the labeling reactions.                                                                                                    | Repeat labeling reaction, ensuring<br>that the correct amount of LHC<br>DNAs are added.                                                                                                    |

# Labeling and Hybridization Controls (LHCs)

| Problem                       | Possible Cause                                                                                                    | Recommended Corrective<br>Action                                                                                                    |
|-------------------------------|----------------------------------------------------------------------------------------------------|----------------------------------------------------------------------------------------------------|
| LHC and SLOPE values are low. | Hybridization and/or wash conditions are too stringent.                                                                                                  | Check that the hybridization<br>solution was prepared correctly<br>(refer to page 22) and the<br>NimbleGen Hybridization System<br>is set to and maintaining +42°C.<br>Repeat hybridization.<br>Refer to page 27 for proper<br>washing technique. Repeat<br>hybridization. |
|                               | Improper washing, including not<br>removing hybridization solution<br>quickly enough and/or too much<br>carryover of buffer from one wash<br>to another. | Refer to page 27 for proper<br>washing technique. Repeat<br>hybridization.                                                                                                    |
|                               | The microarray dryer did not accelerate fast enough.                                                                                                    | Ensure proper function and maintenance of the microarray dryer.                                                                                                    |
|                               | Leaks or bubbles were present during the hybridization.                                                                                                  | Remove the bubbles or push them<br>to the corners using the mixer<br>brayer. Refer to page 24 for proper<br>braying technique.                                                                                                    |
|                               |                                                                                                    | Use Gilson Positive Displacement<br>Pipettes and follow the<br>instructions on page 23 for proper<br>loading technique.                                                                                                    |
|                               |                                                                                                    | Using the pipette, remove the bubbles and replace with hybridization solution.                                                                                                    |
|                               | Array surface was scratched<br>and/or exposed to excessive<br>environmental dust.                                                                        | Grip the slide only on its edges<br>and handle with care. Wear gloves<br>when handling slides.                                                                                                    |
|                               |                                                                                                    | If the amount of dust present is<br>small, use a compressed gas<br>nozzle to gently blow compressed<br>nitrogen or argon gas across the<br>array to remove the dust. Rescan<br>the array.                                                                                  |
|                               |                                                                                                    | If the amount of dust is excessive,<br>repeat all wash steps, dry, and<br>scan.                                                                                                    |
| LHC_DEL value approaches 0.   | Gain or PMT settings for Cy3 and Cy5 were too high.                                                                                                    | Refer to the MS200 User's Guide<br>for instructions on how to adjust<br>gain or PMT settings. Repeat scan.                                                                                                    |

# **Data Analysis**

| Problem                                         | Possible Cause                                                                                | Recommended Corrective<br>Action                                                                                                    |
|-------------------------------------------------|-----------------------------------------------------------------------------------------------|----------------------------------------------------------------------------------------------------|
| Data appear noisy.                              | DNA sample was of poor quality.                                                               | Refer to <i>Chapter 2. Preparing</i><br><i>Samples and Performing QC</i> (page<br>15). Repeat labeling and<br>hybridization.                                                                                                    |
| Data show periodic waves.                       | DNA sample may be of poor quality.                                                            | Refer to to <i>Chapter 2. Preparing</i><br><i>Samples and Performing QC</i><br>(page 15). Repeat labeling and<br>hybridization.                                                                                                    |
| No copy number changes are detected.            | Hybridization and/or wash<br>conditions are not stringent<br>enough.                          | Check that the hybridization<br>solution was prepared correctly<br>(refer to page 22) and the<br>NimbleGen Hybridization System<br>power is on, mixing is on, and<br>temperature is set to and<br>maintaining +42°C. Repeat<br>hybridization.<br>Refer to page 27 for proper<br>washing technique. Repeat<br>hybridization. |
| The log <sub>2</sub> ratio values are muted.    | Samples are not 100% pure (e.g. mosaicism).                                                   | Mosaic samples will yield lower than expected log₂ ratio values.                                                                                                    |
|                                                 | The slide-mixer assembly reached<br>+15 to +25°C between the<br>hybridization and wash steps. | Remove the slide-mixer<br>assemblies one at a time from the<br>NimbleGen Hybridization System,<br>immediately disassemble, and<br>place in Wash Buffer I.                                                                                                    |
|                                                 | DNA sample was of poor quality.                                                               | Refer to to <i>Chapter 2. Preparing</i><br><i>Samples and Performing QC</i><br>(page 15). Repeat labeling and<br>hybridization.                                                                                                    |
|                                                 | Hybridization conditions are not stringent enough.                                            | Check that the hybridization<br>solution was prepared correctly<br>(refer to page 22) and the<br>NimbleGen Hybridization System<br>power is on, mixing is on, and<br>temperature set to and<br>maintaining +42°C. Repeat<br>hybridization.                                                                                  |
| DEVA fails to open the image                    | The image was corrupted.                                                                      | Rescan array.                                                                                                    |
| TIFF file or Multiplex images<br>fail to burst. | A non-16-bit TIFF image was specified.                                                        | Rescan and save as a 16-bit TIFF<br>image.<br>DEVA software reads only 16-bit<br>grayscale images.                                                                                                    |

| Problem                                                | Possible Cause                                                  | Recommended Corrective<br>Action                                                                                                    |
|--------------------------------------------------------|-----------------------------------------------------------------|----------------------------------------------------------------------------------------------------|
| Multiplex images were burst<br>incorrectly.            | The entire array area was not scanned.                          | Refer to the MS200 User's Guide<br>for instructions on how to specify<br>the scan area. Check the image<br>using the MS200 software and<br>rescan. |
|                                                        | The scanned area is too large.                                  | Refer to the MS200 User's Guide<br>for instructions on how to specify<br>the scan area. Crop the image and<br>attempt bursting again.              |
|                                                        | The array area is not centered in the scanned image.            | Refer to the MS200 User's Guide<br>for instructions on how to specify<br>the scan area. Crop the image or<br>rescan if necessary.                  |
| The auto align function fails to grid the array image. | Fiducial features are dim.                                      | Perform a manual alignment as described in the <i>DEVA Software</i> User's Guide.                                                                  |
| The auto align function improperly grids the array.    | Bright artifacts are present in the corners of the array image. | Perform a manual alignment as described in the <i>DEVA Software</i> User's Guide.                                                                  |

# Appendix A. Annotation Files Available for Human HG18 Array Designs

Roche NimbleGen offers a suite of annotation .gff files based on build hg18 of the human genome. You can download these files at *www.nimblegen.com/human-annotation*, and then import and view them alongside your experimental data in SignalMap or DEVA software. Where relevant, annotation .gff tracks include Internet links, allowing you to click on a particular annotation feature and access its entry in the relevant online database.

![](_page_56_Picture_2.jpeg)

Features in some of these files may be more easily viewed by changing the feature style from dots to bars. To do this, select the track by clicking its Y axis and select **Track** -> **Style** -> **Bars**.

| Annotation Files                    | Description                                                                                                    |
|-------------------------------------|----------------------------------------------------------------------------------------------------|
| hg18: Genes.gff                     | Indicates all genes for build hg18 as reported in the UCSC Genome browser ( <i>http://genome.ucsc.edu</i> ). Genes annotated above the baseline in each track represent features identified on the sense strand, while entries below the baseline represent features identified on the antisense strand.                                                                                                    |
| hg18: Genes_Exon-Intron.gif         | Indicates the exon-intron boundaries of all genes<br>in build hg18 as reported in the UCSC Genome<br>browser. Exons are denoted as dark blue bars, and<br>introns are denoted as light blue bars.                                                                                                    |
| hg18: Transcription_Start_Sites.gff | Indicates all transcription initiation sites for build hg18 as reported in the UCSC Genome browser.                                                                                                    |
| hg18: Structural_Variants.gff       | Displays all copy number variants as reported in the Database of Genomic Variants (http://projects.tcag.ca/variation).                                                                                                    |
| hg18: 42M_CNV_Regions.gff*          | Displays validated CNVs identified by the Genome<br>Structural Variation Consortium in a<br>high-resolution CNV discovery project<br>(http://www.sanger.ac.uk/humgen/cnv/42mio). In<br>this study, common CNVs > 500 bp were identified<br>from 20 CEU and 20 YRI HapMap research<br>samples using a set of NimbleGen CGH arrays that<br>contains approximately 42 million probes tiled<br>across the genome. |
| hg18: NimbleGen_CNV_Regions.gff*    | Displays CNVs from Asian research samples<br>identified by Roche NimbleGen using<br>high-resolution NimbleGen CGH arrays.                                                                                                    |
| hg18: Segmental_Duplications        | Displays regions of genomic duplication > 1 kb in<br>size and with > 90% sequence identity<br>after masking high-copy repeat regions (Bailey, et<br>al. 2001; 11:1005-17) and reported in the UCSC<br>Genome browser. The level of similarity is indicated                                                                                                    |

#### Appendix A. Annotation Files Available for Human HG18 Array Designs

| Annotation Files           | Description                                                                                                    |
|----------------------------|----------------------------------------------------------------------------------------------------|
|                            | as follows:<br>light to dark gray bars = $90 - 98\%$ similarity,<br>light to dark yellow bars = $98 - 99\%$ similarity, light<br>to dark orange bars $\geq 99\%$ similarity;<br>red = duplications of > $98\%$ that lack sufficient<br>evidence in the Segmental Duplication database. |
| hg18: Cytogenetic_Ideogram | Displays the cytogenetic bands, in grayscale<br>format, for each chromosome as reported in the<br>UCSC Genome browser.                                                                                                    |
| hg18: miRNA                | Indicates all miRNAs as reported in the miRBase<br>database (http://microrna.sanger.ac.uk/). Each<br>feature represents the entire hairpin sequence for<br>the miRNA.                                                                                                    |

\* All of the CNVs shown in the 42M\_CNV\_Regions and NimbleGen\_CNV\_Regions are included on NimbleGen Human CNV Arrays.

# **Appendix B. Additional Techniques for Reviewing GFF Files**

The following SignalMap functions are also helpful when reviewing .gff files:

- **Zoom:** Select the magnifier button on the toolbar. Position the magnifier cursor to the region of interest then click and drag to draw a bounding box around the region to magnify. Alternatively, hold down the Ctrl key and press + to zoom in or to zoom out.
- Arrange tracks: To move a data track above or below another track, click in the left margin of the track, move the cursor until a gray dashed line appears, and then click to place the track in the new position.
- Search for genes: To search for a particular gene by gene name or accession number, select Edit -> Search. Type the gene name or accession number in the search field and click Find. To jump to the data track where the gene is located, click Go to Selected.
- Pointer information: To gather information about a specific data segment or annotation feature, click the pointer button on the toolbar and position the cursor over the region of interest. For data segments, the log<sub>2</sub> ratio and genomic position will be displayed in the top left corner of the SignalMap window. For annotation features, details including gene name, cytoband coordinates, and CNV reference information from the Database of Genomic Variants will be displayed.
- Attach Cursor: To move quickly from one data point or annotation feature to the next, click the Y axis of the track of interest and select Cursor -> Attach Cursor. A vertical line will appear at the left-most feature of the track. To jump to the next feature, use the left and right arrows. To remove the cursor from the track, select Cursor -> Detach Cursor. This function is particularly useful when there are large gaps between data points or annotation features.

# **Notes**

![](_page_59_Picture_2.jpeg)

# **Appendix C. Labeled DNA Yields**

![](_page_60_Figure_1.jpeg)

![](_page_60_Figure_2.jpeg)

# **Notes**

![](_page_61_Picture_2.jpeg)

# **Appendix B. Limited Warranty**

#### ROCHE NIMBLEGEN, INC. NIMBLEGEN ARRAYS

#### **1. Limited Warranty**

A. Products: Roche NimbleGen, Inc. ("Roche NimbleGen") warrants that its Products conform to its published specifications and are free from defects in material or workmanship. Customer's sole and exclusive remedy (and Roche NimbleGen's sole and exclusive liability) under this limited warranty shall be to either (a) replace the defective Products, or (b) provide Customer with a refund, as solely determined by Roche NimbleGen.

B. Under no circumstances shall Roche NimbleGen's liability to Customer exceed the amount paid by Customer for the Services and Products to Roche NimbleGen. Roche NimbleGen will bear all reasonable shipping costs if service is re-performed at Roche NimbleGen or the Products are replaced. This warranty does not apply to any defect or nonconformance caused by (i) the failure by Customer to provide a suitable storage, use, or operating environment for the Materials or Customer's submission of substandard quality Materials or contaminated or degraded Materials to Roche NimbleGen, (ii) Customer's use of non-recommended reagents, (iii) Customer's use of the Products, Materials or Data for a purpose or in a manner other than that for which they were designed, (iv) the failure by Customer to follow Roche NimbleGen's published protocols; or (v) as a result of any other abuse, misuse or neglect of the Products, Materials or Data by Customer. This warranty applies only to Customer and not to third parties.

C. TO THE FULLEST EXTENT PERMITTED BY APPLICABLE LAW, ROCHE NIMBLEGEN DISCLAIMS ALL OTHER REPRESENTATIONS, AND WARRANTIES, EXPRESS OR IMPLIED, WITH RESPECT TO THE PRODUCTS, SERVICES AND DATA, INCLUDING BUT NOT LIMITED TO, ANY IMPLIED WARRANTIES OF MERCHANTABILITY, FITNESS FOR A PARTICULAR PURPOSE OR NON-INFRINGEMENT. CUSTOMER'S SOLE REMEDY FOR BREACH OF WARRANTY IS STATED ABOVE.

D. Any action by Customer against Roche NimbleGen for Roche NimbleGen's breach of this warranty must be commenced within 12 months following the date of such breach. Notwithstanding such 12-month period, within twenty (20) days of the delivery of Data and/or Products to Customer, Customer must notify Roche NimbleGen in writing of any nonconformity of the Services and Products, describing the nonconformity in detail; otherwise all Services and Products shall be conclusively deemed accepted without qualification.

#### 2. FURTHER LIABILITY LIMITATION

TO THE FULLEST EXTENT PERMITTED UNDER APPLICABLE LAW, ROCHE NIMBLEGEN SHALL NOT HAVE ANY LIABILITY FOR INCIDENTAL, COMPENSATORY, PUNITIVE, CONSEQUENTIAL, INDIRECT, SPECIAL OR OTHER SIMILAR DAMAGES, HOWEVER CAUSED AND REGARDLESS OF FORM OF ACTION WHETHER IN CONTRACT, TORT (INCLUDING NEGLIGENCE), STRICT PRODUCT LIABILITY OR OTHERWISE, EVEN IF ROCHE NIMBLEGEN HAS BEEN ADVISED OF THE POSSIBILITY OF SUCH DAMAGES. CUSTOMER UNDERSTANDS THAT ANY RISKS OF LOSS HEREUNDER ARE REFLECTED IN THE PRICE OF THE SERVICES AND PRODUCTS AND THAT THESE TERMS WOULD HAVE BEEN DIFFERENT IF THERE HAD BEEN A DIFFERENT ALLOCATION OF RISK.

# If you have any questions concerning service of this product, please

contact your local Roche Microarray Technical Support. Go to *www.nimblegen.com/arraysupport* for contact information.

**Evidence of original purchase is required.** It is important to save your sales receipt or packaging slip to verify purchase.

Appendix B. Limited Warranty

# **Notes**

![](_page_64_Picture_2.jpeg)

Published by: Roche NimbleGen, Inc 504 S. Rosa Road Madison, WI 53719 USA

NIMBLEGEN and DEVA are trademarks of Roche. All other product names and trademarks are the property of their respective owners.

#### www.nimblegen.com

© 2012 Roche NimbleGen, Inc.

05947936001 W 02/12

![](_page_65_Picture_5.jpeg)

For life science research only. Not for use in diagnostic procedures.